### LE SIG DE LA MER ODYSSEA CORSICA www.odyssea.eu

### PROGRAMME DE COOPÉRATION TRANSFRONTALIÈRE ITALIE/FRANCE "MARITIME" 2007-2013 LA COOPERATION AU CŒUR DE LA MEDITERRANEE - ODYSSEA FIM

### AJACCIO ET SON PAYS, BONIFACIO, CALVI, MACINAGGIO, SAINT-FLORENT, SOLENZARA

La Cooperazione al cuore del Mediterraneo La Coopération au coeur de la Méditérranée

6 - Solenzara

### L'Itinéraire Culturel Odyssea Corsica

4 - Macinaggio

A voir absolument. Les plus belles Escales et Etapes Mer & Terre des Villes «Patrimoine Phare de la Méditerranée».

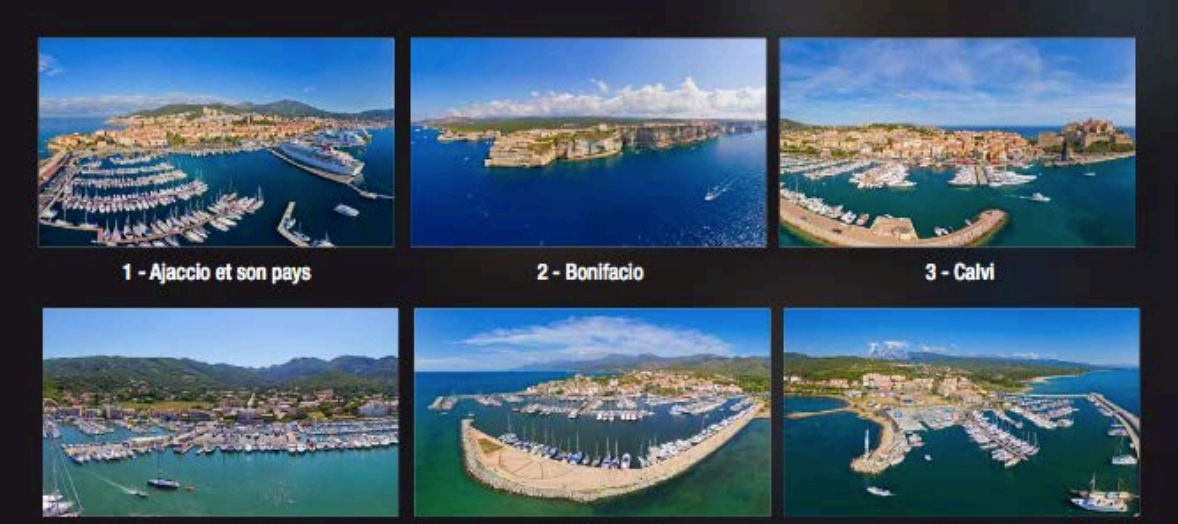

5 - Saint-Florent

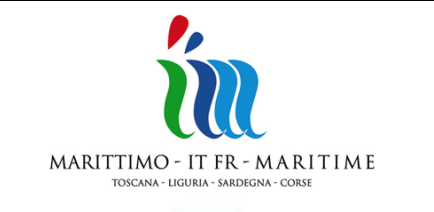

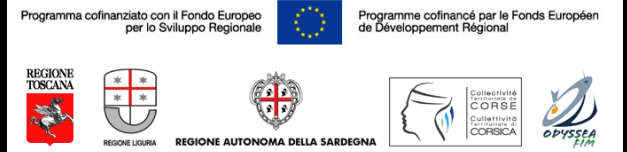

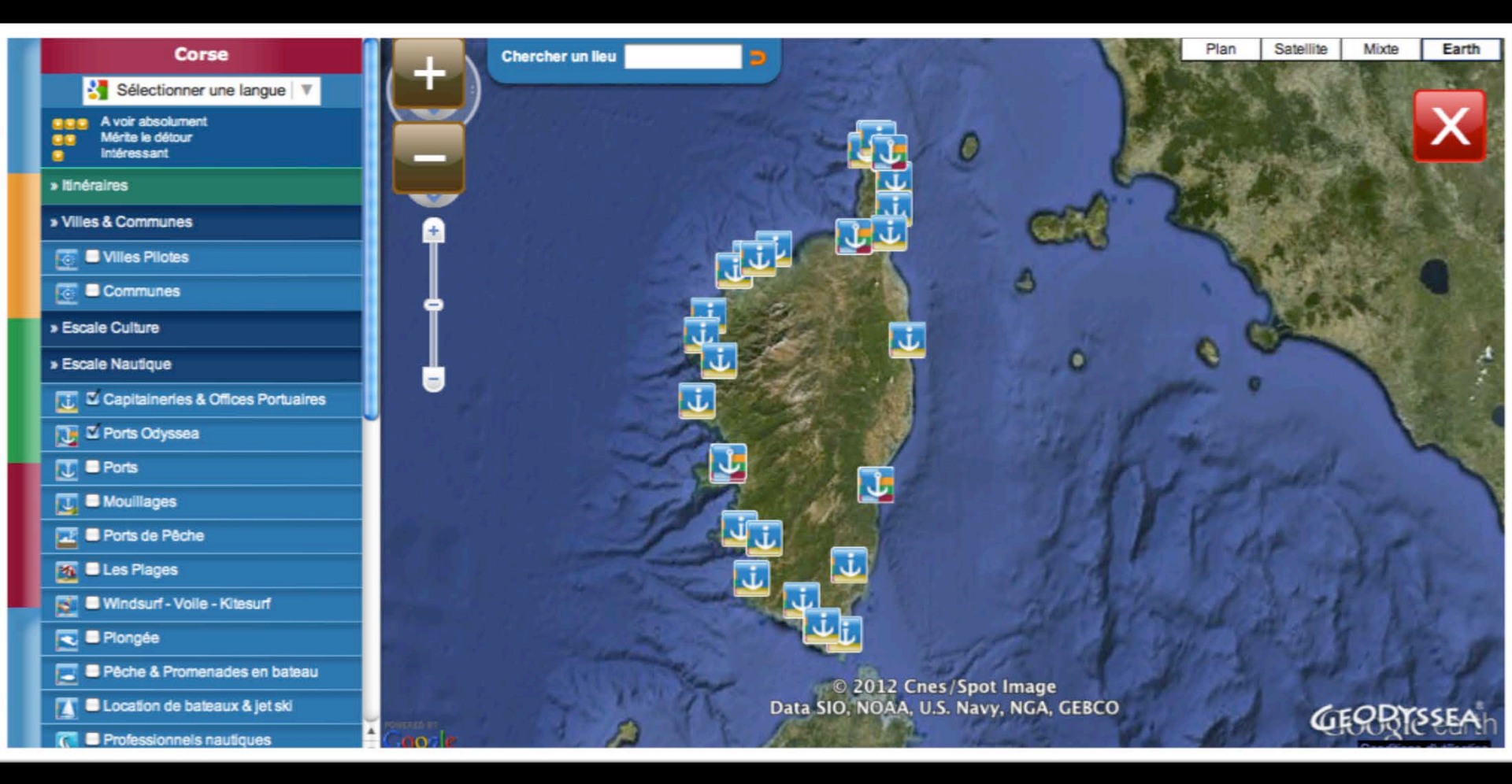

#### **Choisissez une destination**

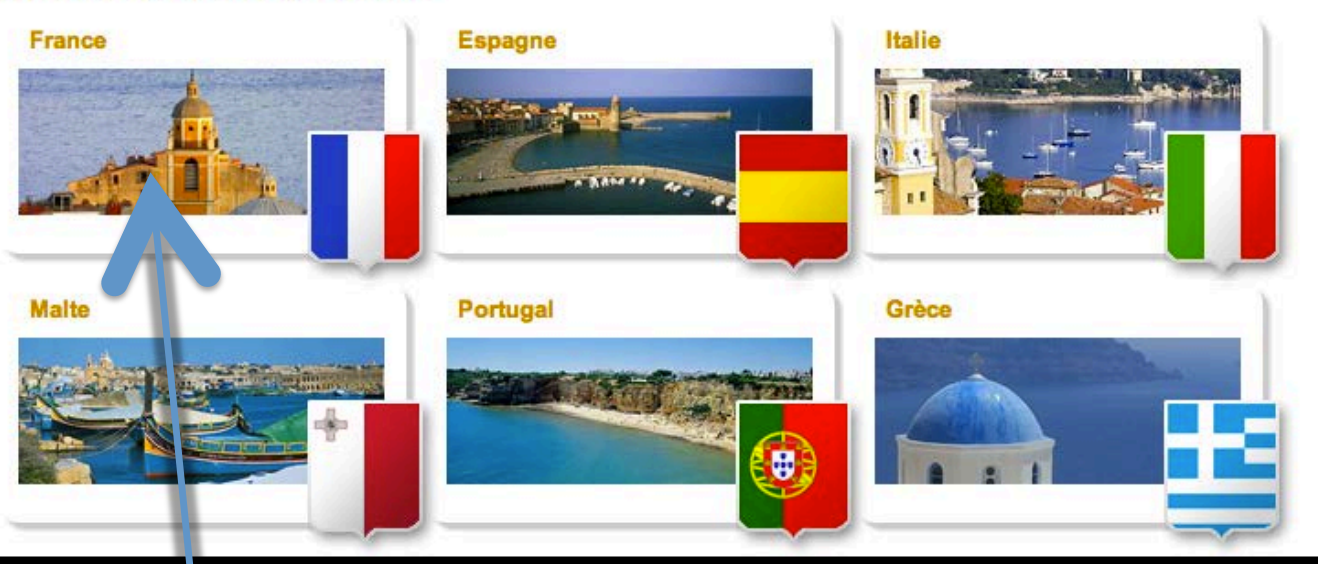

Cliquer sur France puis Corse

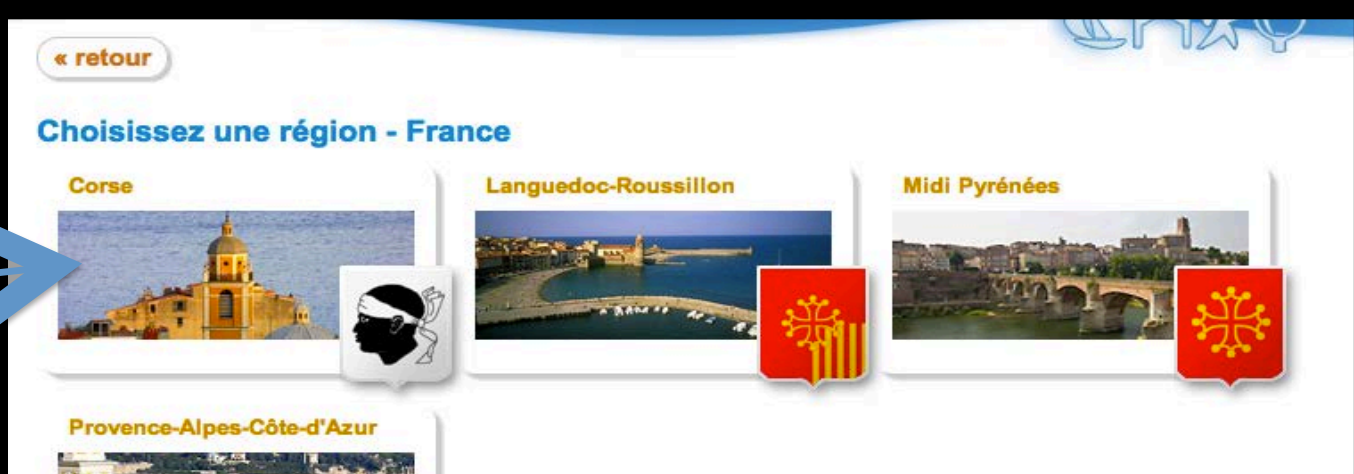

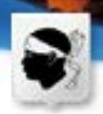

#### Portall Odyssea Corse

Inaugurés lors du Salon Nautique de Paris le portail Corse et l'Atlas des destinations Odyssea seront en ligne dans leur version définitive en juin 2011. Vous y retrouverez les ports de Corse et le guide pratique incontournable de votre voyage en mer et à terre, les plus belles escales, les bons plans, la réservation de places au port d'un seul cilic, les idées séjours par salsons, les évènements à ne pas manquer\_

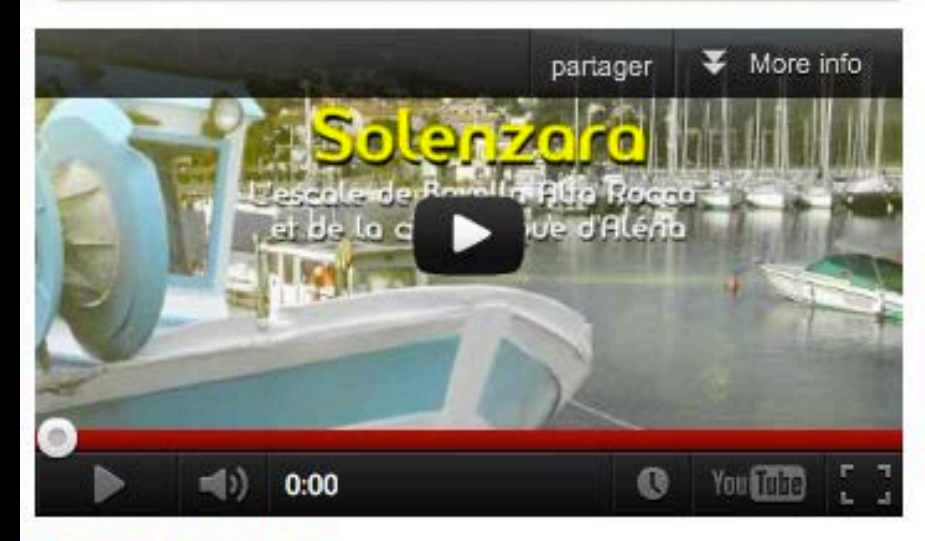

#### Naviguez avec Geodyssea

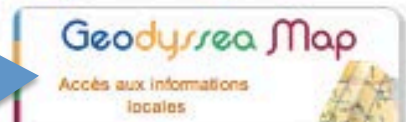

#### Sulvez le guide

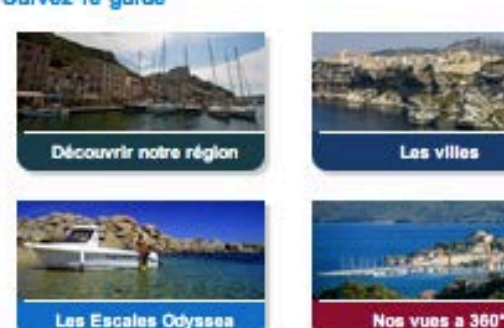

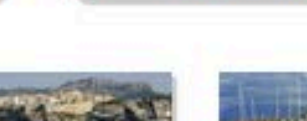

Les villes

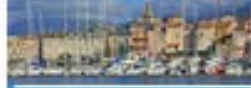

Geodyssea Earth

Naviguez dans tous les ports

de la Médilemanée

Les ports de platsance

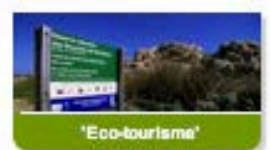

**Cliquer sur** Geodyssea Map

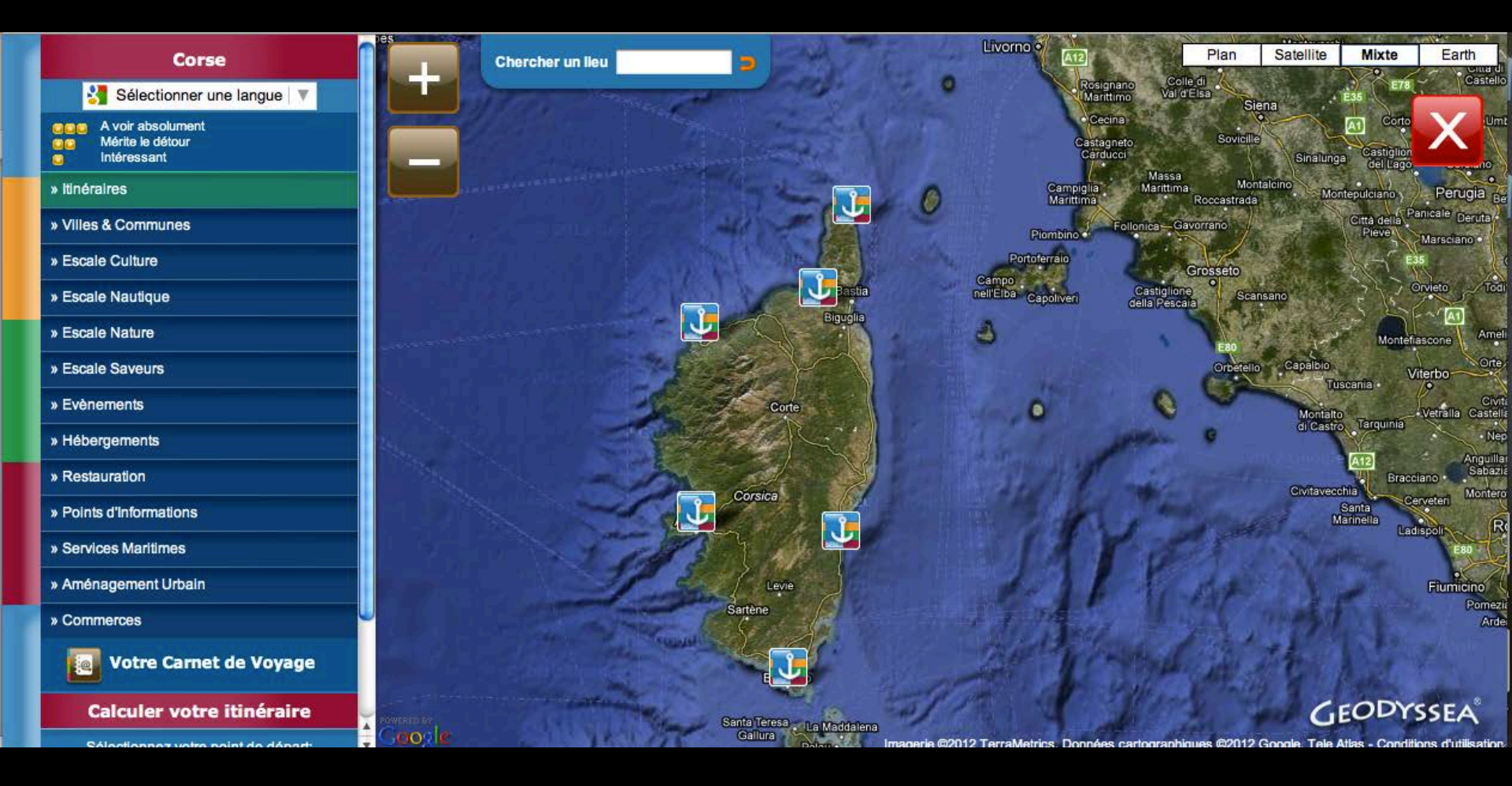

## **RÉALISATION DU LIVRE DE BORD ODYSSEA CORSICA**

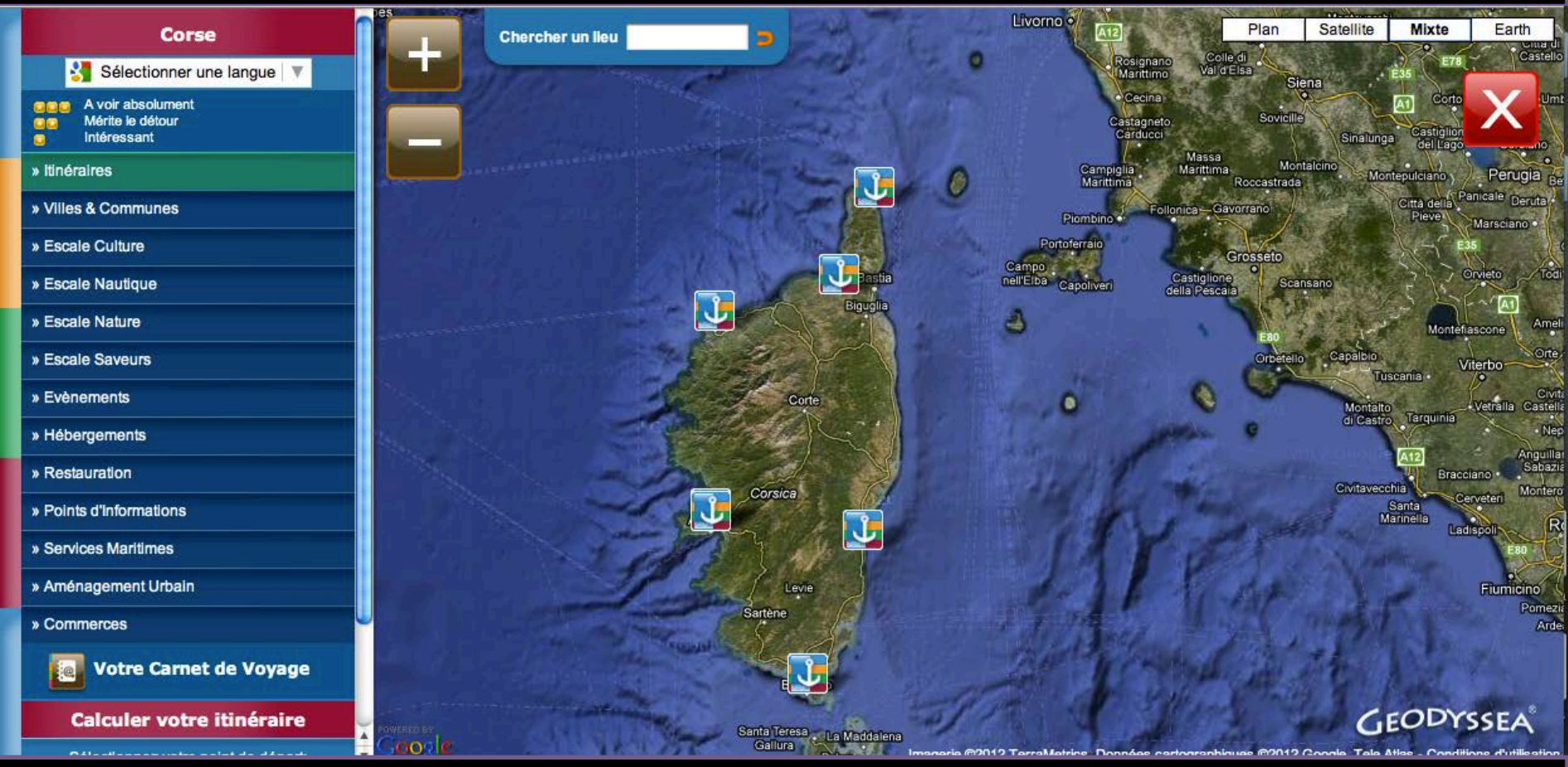

Cochez à gauche ports Odyssea & ports de Corse (uppc)

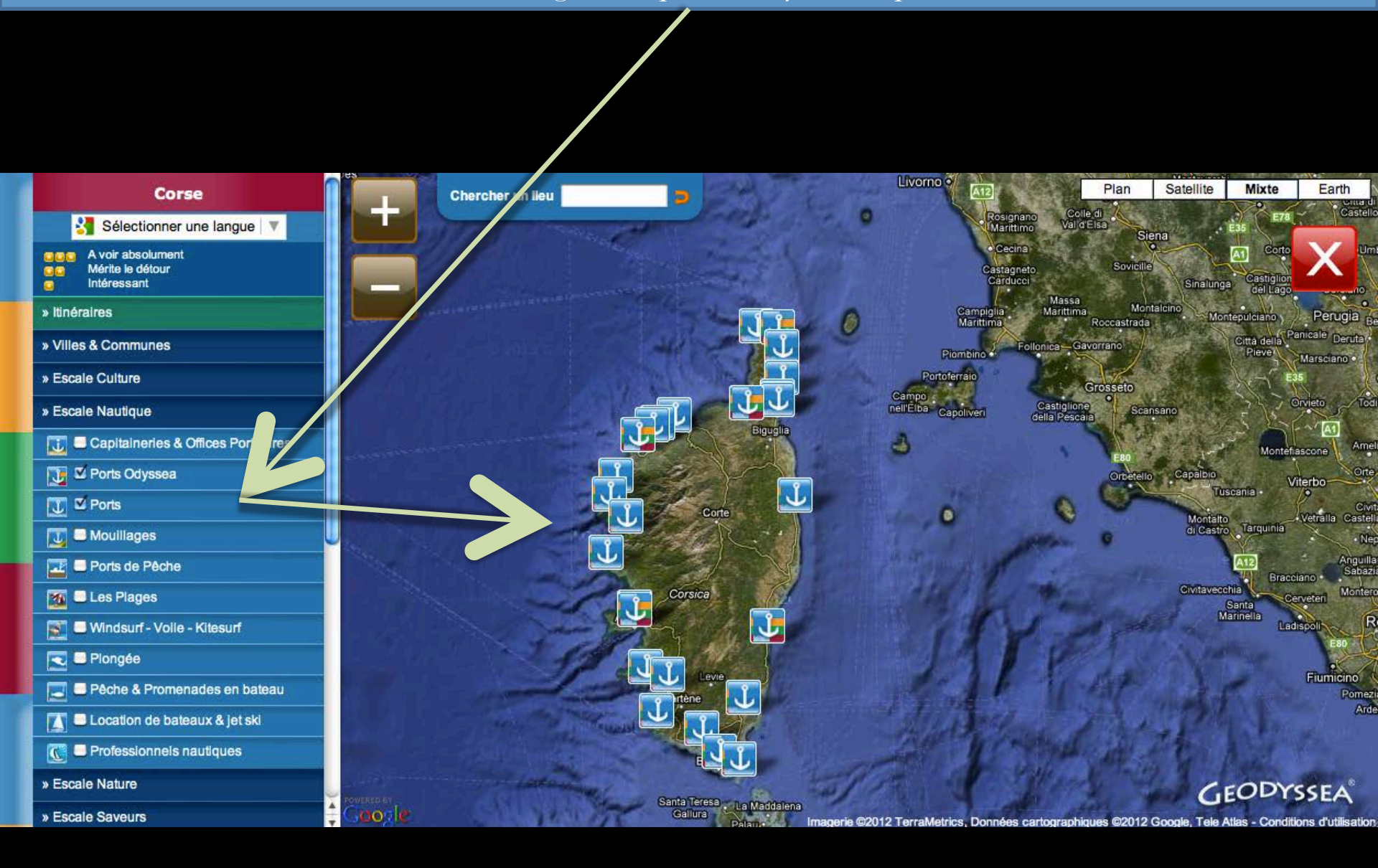

### Cartographie Odyssea Corsica avec l'ensemble des ports de Corse (uppc) et les mouillages

Cochez à gauche ports Odyssea, ports & mouillages

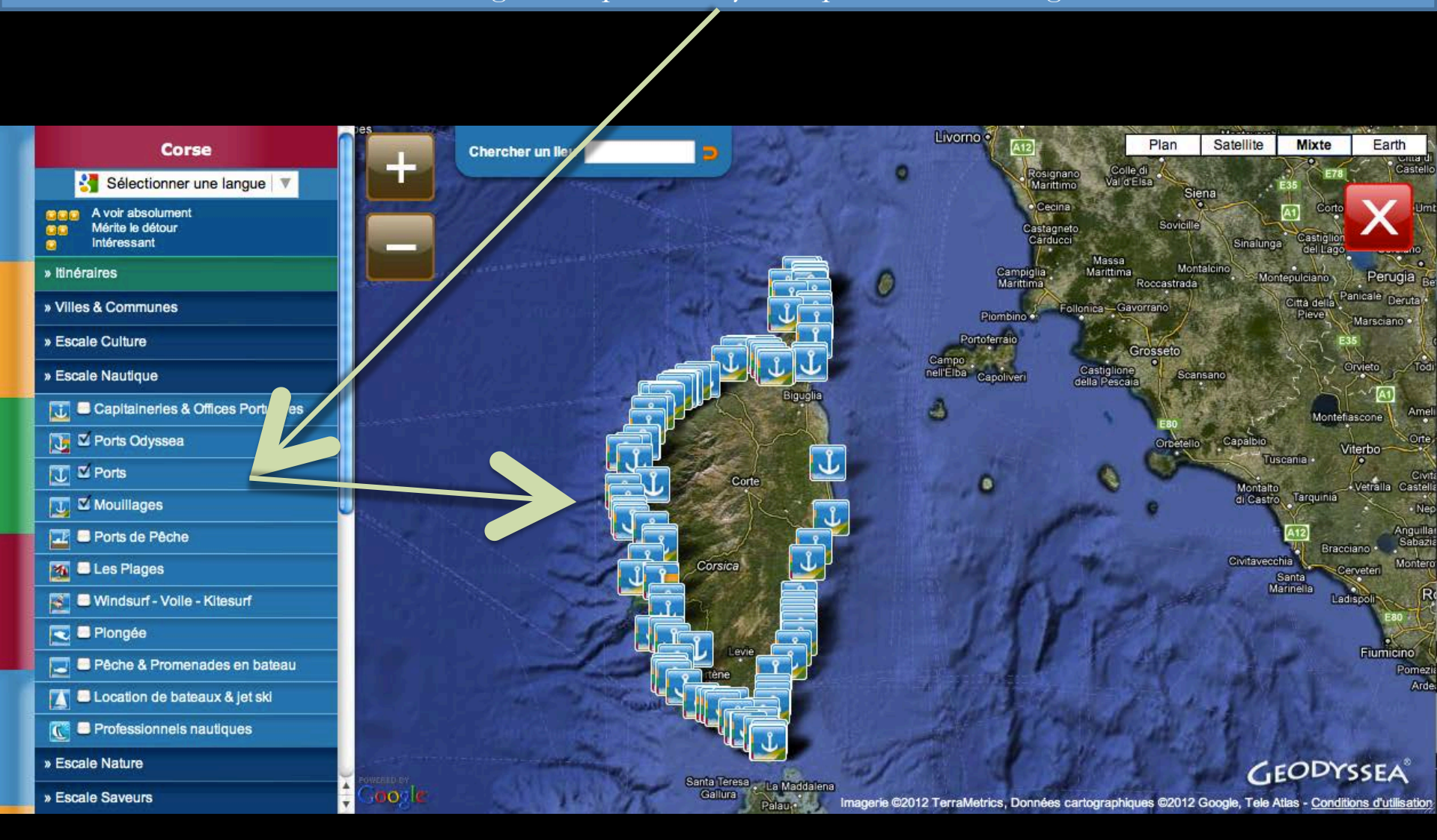

### **Cartographie Odyssea Corsica** En cliquant sur le picto la fiche port s'ouvre

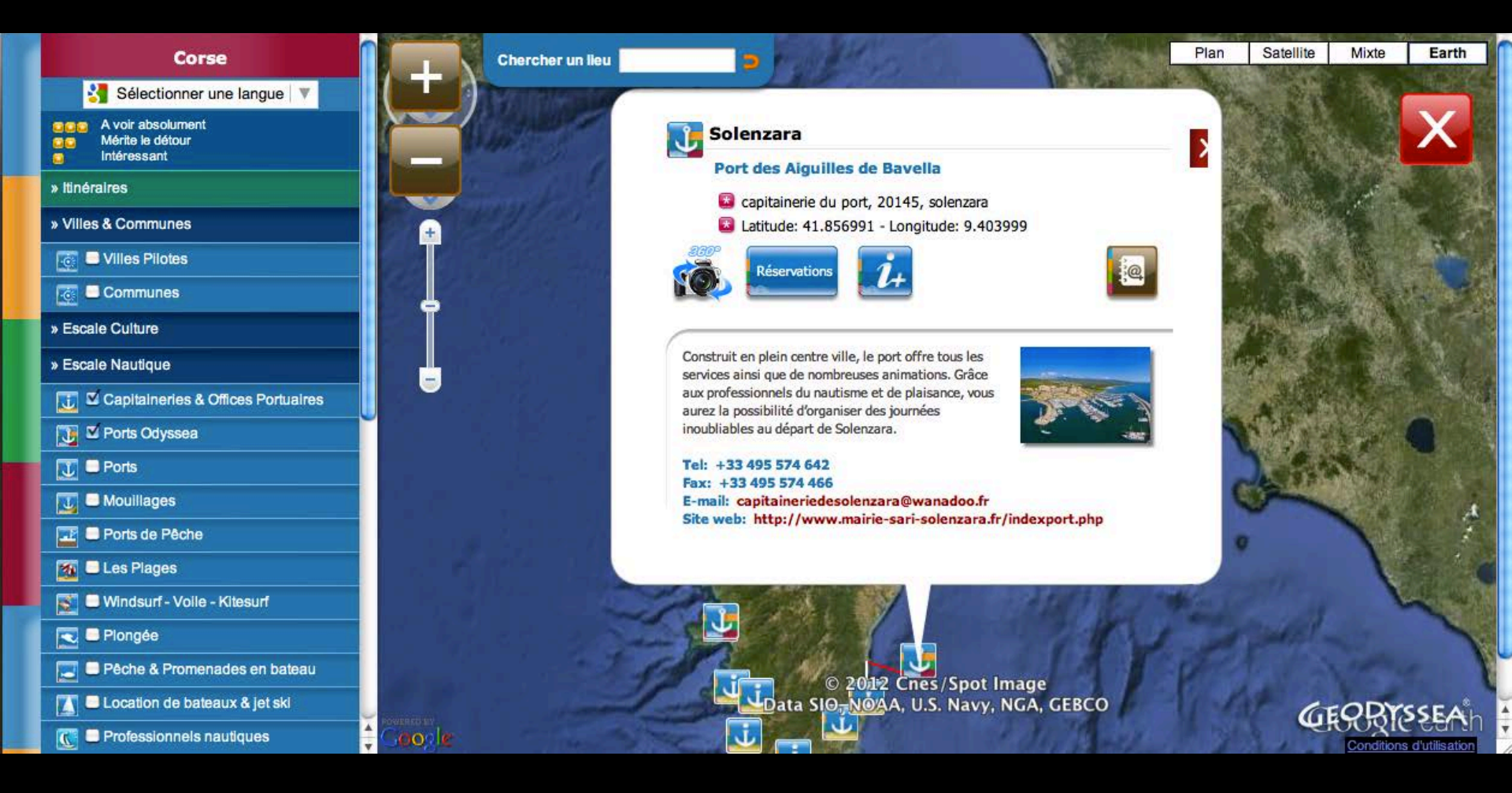

### **Cartographie Odyssea Corsica** En cliquant sur le picto la fiche port s'ouvre.

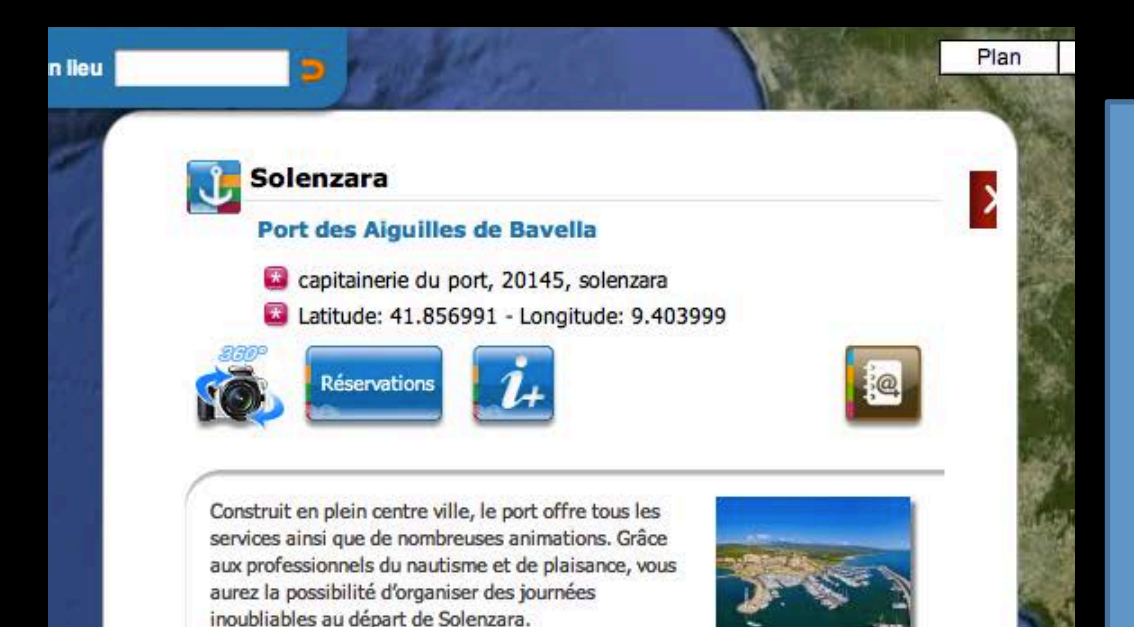

Tel: +33 495 574 642 Fax: +33 495 574 466 E-mail: capitaineriedesolenzara@wanadoo.fr Site web: http://www.mairie-sari-solenzara.fr/indexport.php

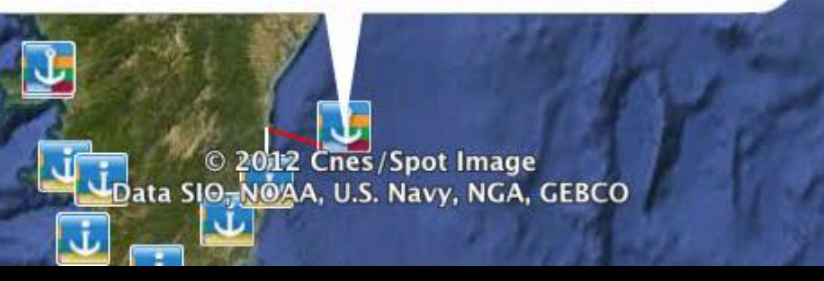

### Elle contient :

✓ Le nom de la ville
 ✓ La thématique Odyssea (FIM)
 ✓ Les coordonnées GPS
 ✓ un 360 aérien,
 ✓ la réservation par résaport ,
 ✓ une fiche descriptive du port avec ses offres et ses services
 ✓ le bouton livre de bord

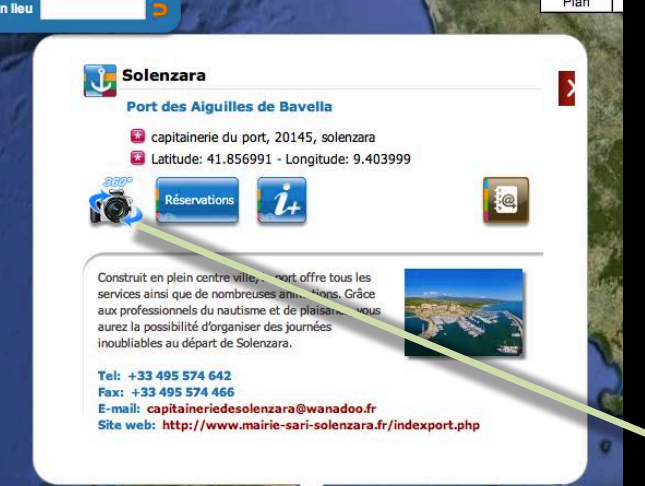

Plan

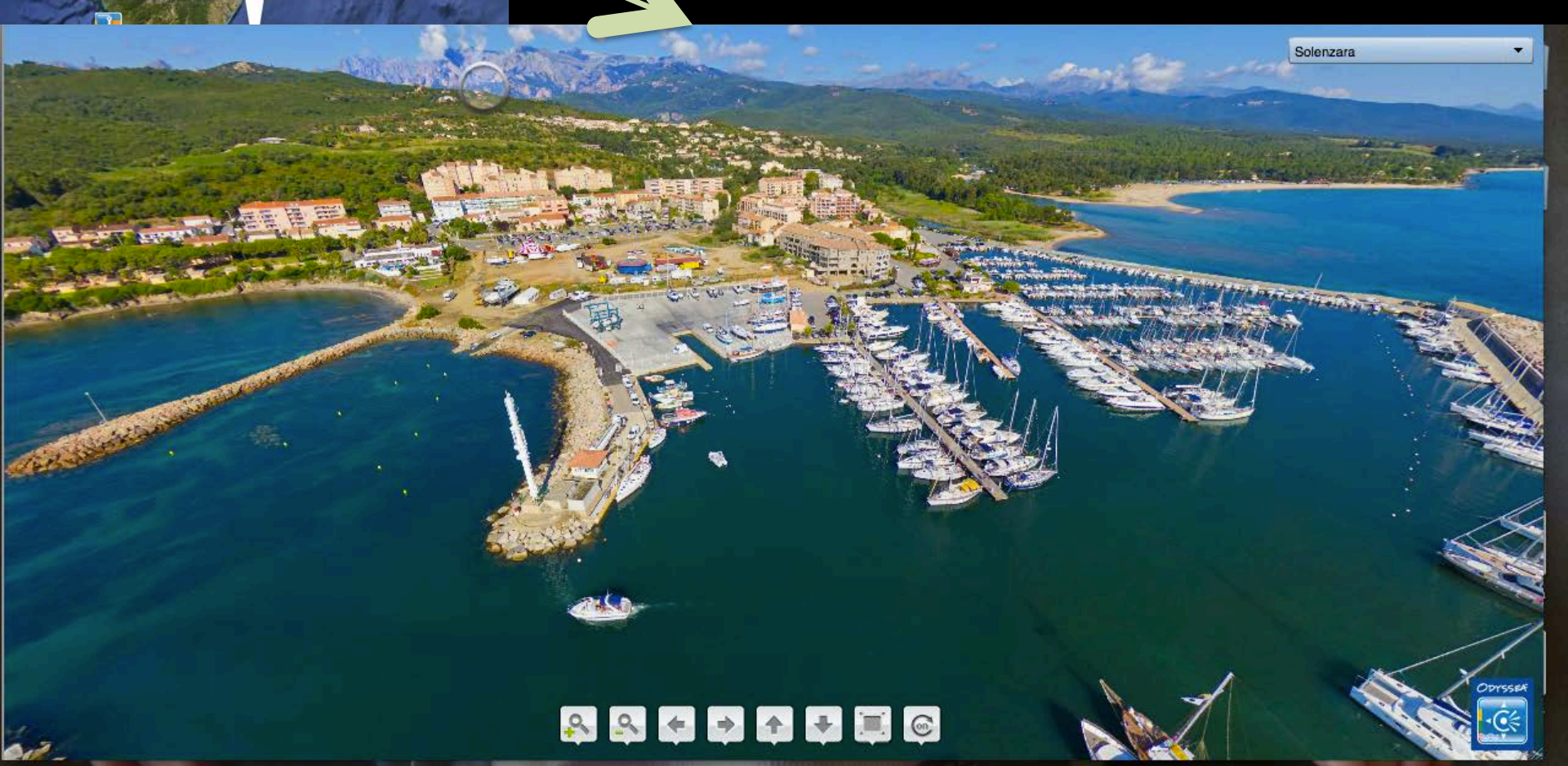

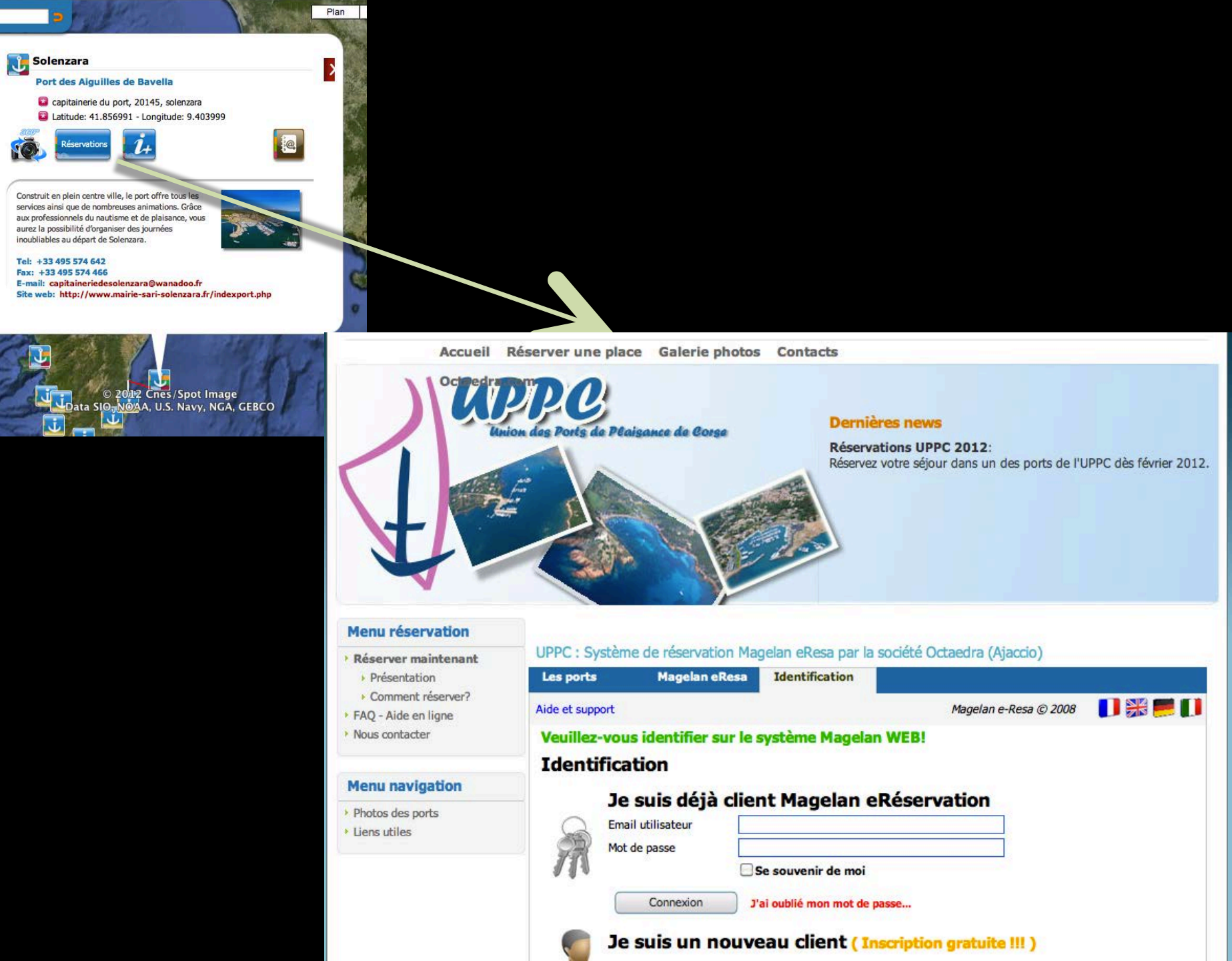

n lleu

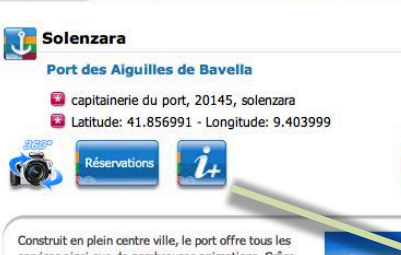

Construit en prein centre ville, le port orrre tous les services ains que de nombreuses animations. Grâce aux professionnels du nautisme et de plaisance, vous aurez la possibilité d'organiser des journées inoubliables au départ de Solenzara.

n lleu

Tel: +33 495 574 642 Fax: +33 495 574 662

E-mail: capitaineriedesolenzara@wanadoo.fr Site web: http://www.mairie-sari-solenzara.fr/indexport.php

> © 2012 Cnes/Spot Image Data SIG-NOAA, U.S. Navy, NGA, GEBCO

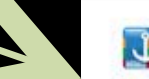

Plan

#### 🚺 Solenzara

#### Port des Aiguilles de Bavella

- capitainerie du port, 20145, solenzara
- Latitude: 41.856991 Longitude: 9.403999

Construit en plein centre ville, le port offre tous les services ainsi que de nombreuses animations. Grâce aux professionnels du nautisme et de plaisance, vous aurez la possibilité d'organiser des journées inoubliables au départ de Solenzara.

Pour réserver veuillez visiter <u>ResaPort Corse</u> Tel.: +33 495 574 642 Fax: +33 495 574 466 Email: <u>capitaineriedesolenzara@wanadoo.fr</u> Site web: <u>http://www.mairie-sari-solenzara.fr/indexport.php</u>

Informations générales Maitre de port: Mr Pascal Manfredi Langues parlées: Francais - Anglais - Italien Horalres d'ouverture: En période estivale : 7h00 à 21h00 En période hivernale : 8h00/12h00 et 14h00/17h00

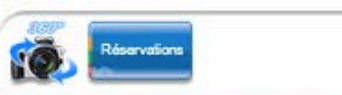

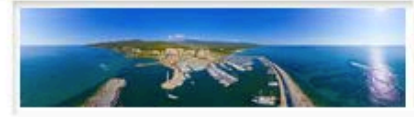

🛃 Sélectionner une langue 🔻

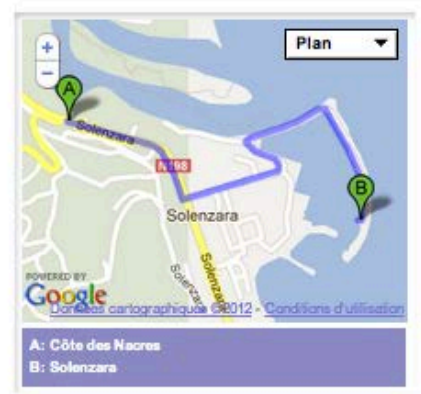

#### Sécurité

Météo marine (tel): +33 836 680 220 Affaires maritime (tel): +33 495 702 631 Gendarmerie (tel): +33 495 574 017 Sauvetage (tel): +33 495 574 642 Canal VHF: 9

Localisation & approche Distance des ports voisins: CAMPOLORO-TAVERNA 30M PORTO-VECCHIO 18M ELBE 62M

SHOM map: 6855

#### Accostage, amarrages, ancrages

Tirant d'eau maxi: 3.00m Longueur maxi: 30.00m Nombre de bassins: 1 Quais pleine eau: 156 Pontons pleine eau: 283

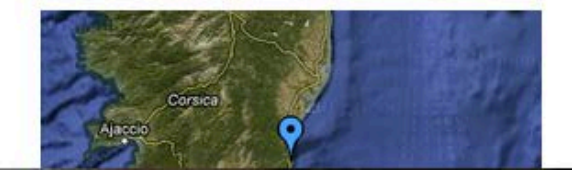

#### Colle di Val d'Elsa 0 Rosignan Plan Satellite Mixte Earth Corse Chercher un lieu ntona Umbert 🚰 Sélectionner une langue 🔻 AD A voir absolument Mérite le détour Sinalung del Lag Massa Montalcino Intéressant Marittim Campigli Marittima Ø Roccastrada Panicale » Itinéraires Derute tth d Piombino • Marsciar » Villes & Communes Portoferraio JJ » Escale Culture rvieto nell'Elba lasti Capoliveri At » Escale Nautique 4 **Iontenas** 🚺 🖬 Capitaineries & Offices Portuaires orte Nar Derts Odyssea Tuscania -.Vetralla Castellana 淹 Corte 0 U Ports Mo Tarquinia di Castro Nepl 🔣 🗆 Mouillages Anguillan A12 Sabazia 🔜 Ports de Pêche Civitavecchia Corsici Santa Marinella M Les Plages Roma Liad Sp 📓 👝 Windsurf - Voile - Kitesurf Plongée Einmig 📃 📼 Pêche & Promenades en bateau 🚺 🖬 Location de bateaux & jet ski C Professionnels nautiques » Escale Nature

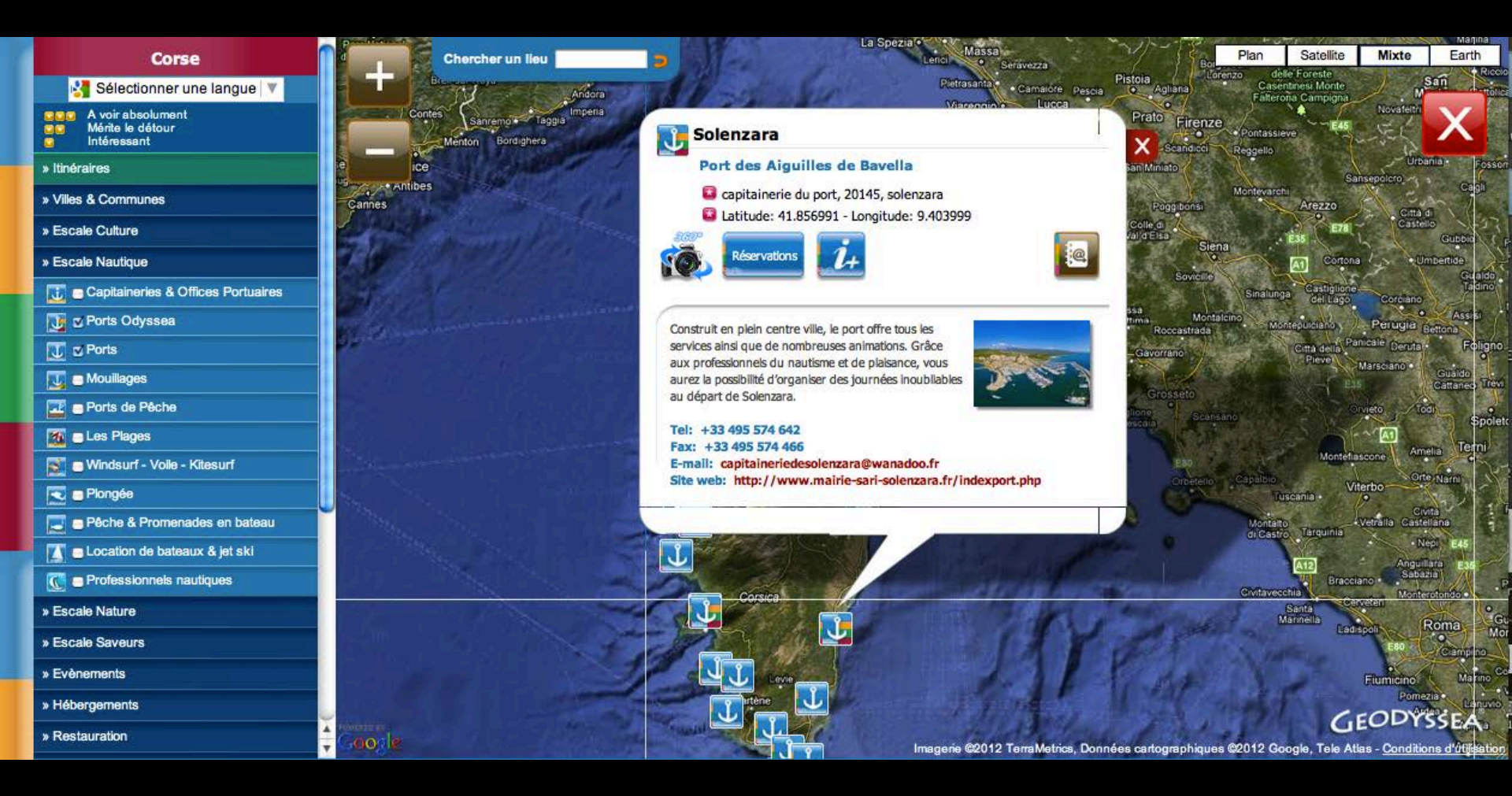

## ETAPE 2 : Cliquer sur le picto à droite @sur fond marron). Une fenêtre apparaît pour vous informer que votre port a été sélectionné

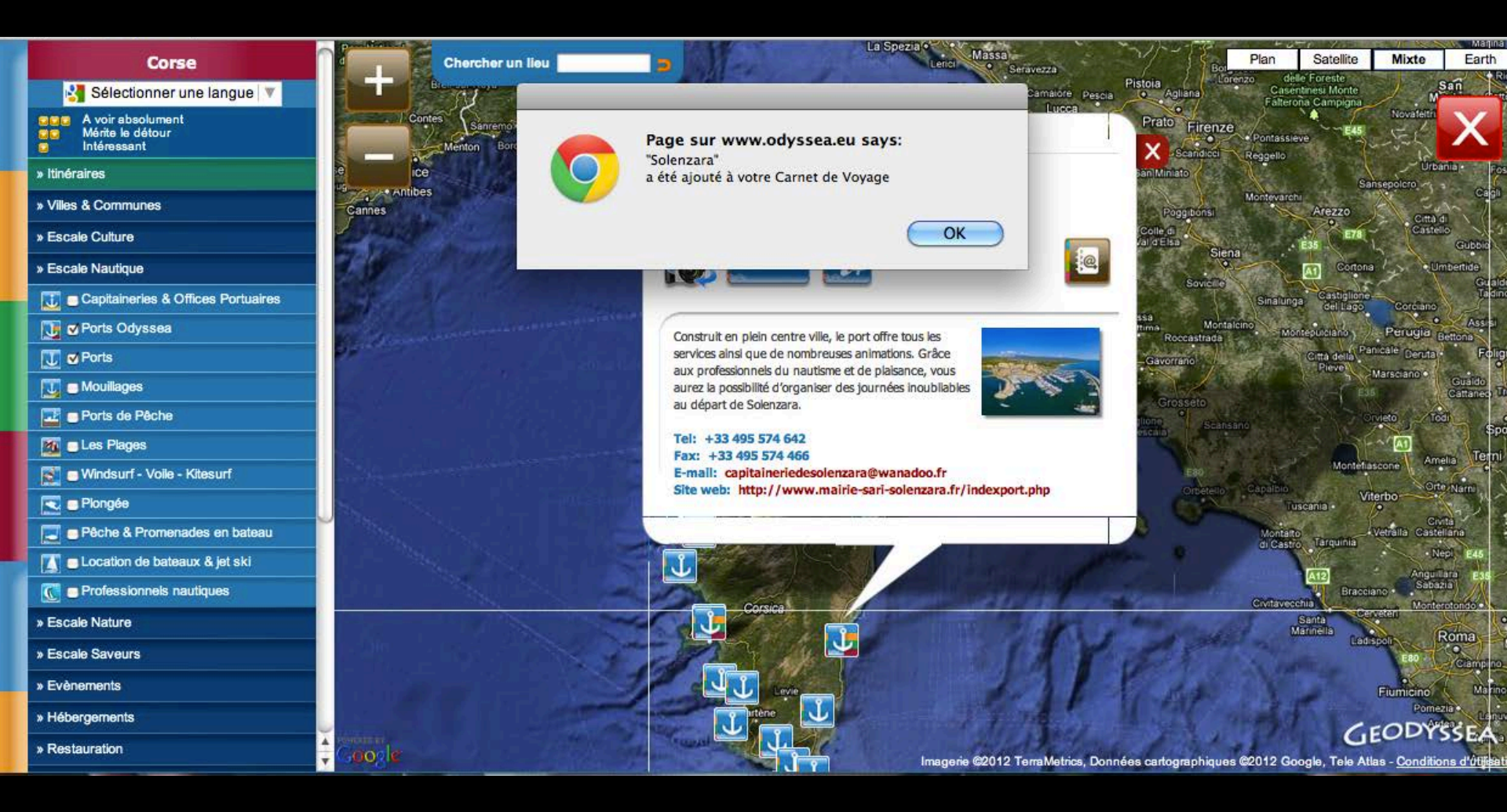

### ETAPE 3 : Le picto devient rouge pour informer l'utilisateur que le port choisi est sélectionné

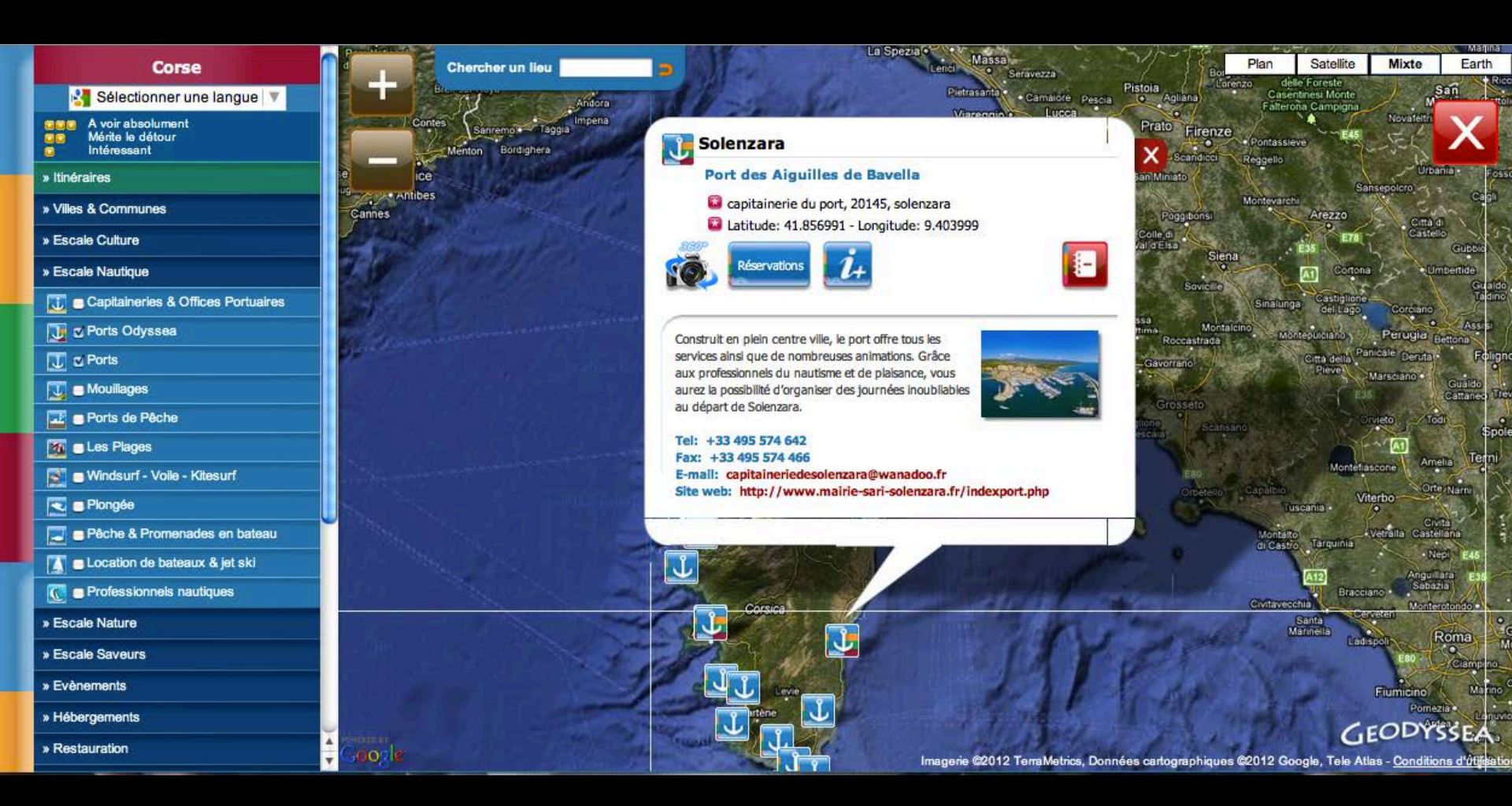

ETAPE 4 : Une fois avoir sélectionné tous les ports ou mouillages organisés, cliquez sur votre carnet de voyage.

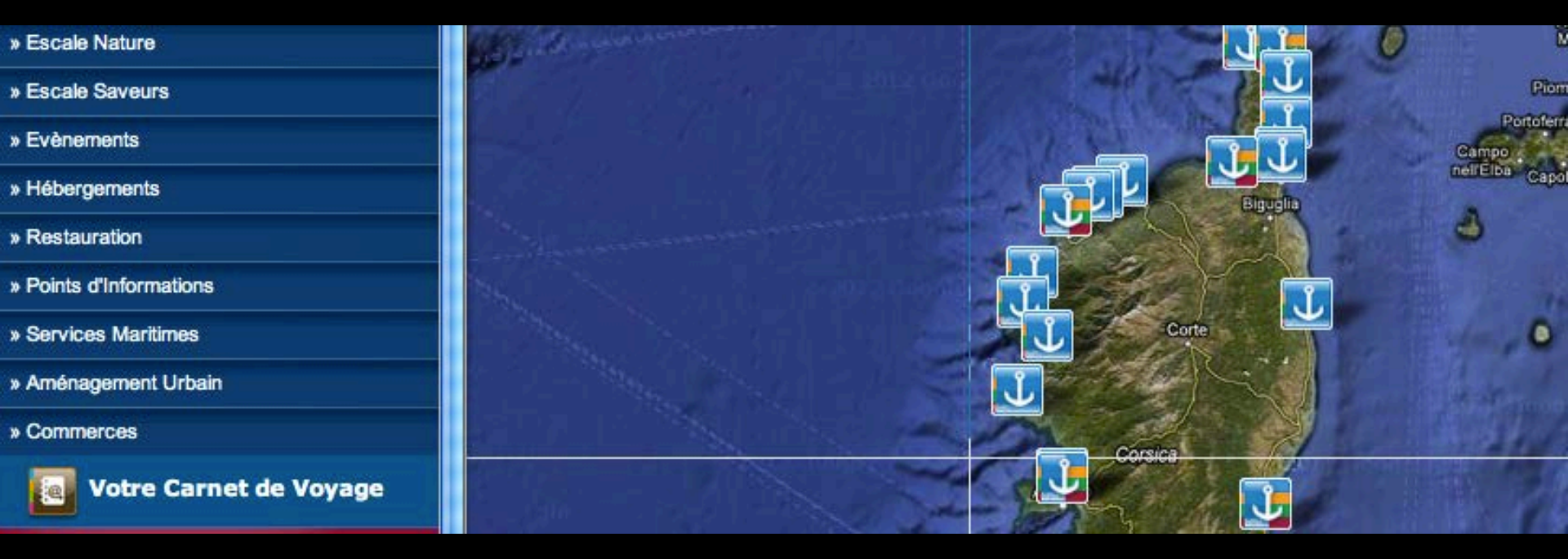

#### Votre Carnet de Voyage

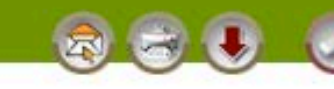

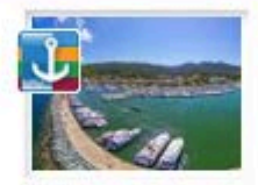

Macinaggio - Rogliano

» voir sur la carte - supprimer de votre Carnet de Voyage

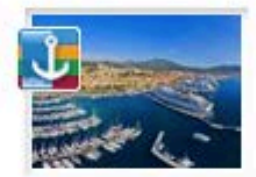

Ajaccio - Tino Rossi - Ajaccio Cité phare de l'héritage de Napoléon Bonaparte

» voir sur la carte - supprimer de votre Carnet de Voyage

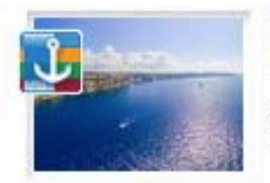

Bonifacio - Bonifacio Sentinelle de l'extrême

» voir sur la carte - supprimer de votre Carnet de Voyage

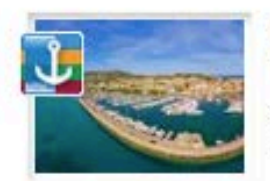

Calvi - Calvi Cité de Christophe Colomb

» voir sur la carte - supprimer de votre Carnet de Voyage

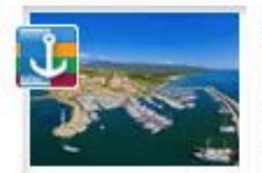

Solenzara - Sari-Solenzara Port des Aiguilles de Bavella

» voir sur la carte - supprimer de votre Carnet de Voyage

L'adresse (url) de votre carnet de voyage:

http://www.odyssea.eu/geodyssea/view\_bookmarks.php?bookmarks=521

### ETAPE 4a : Envoi par mail.

#### Votre Carnet de Voyage

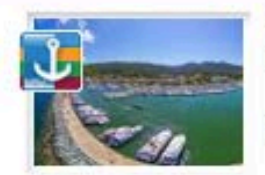

Macinaggio - Rogliano CCC Cité du Cap Corse face à l'archipel Toscan

» voir sur la carte - supprimer de votre Carnet de Voyage

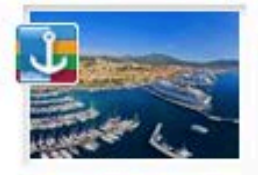

Ajaccio - Tino Rossi - Ajaccio Cité phare de l'héritage de Napoléon Bonaparte

» voir sur la carte - supprimer de votre Carnet de Voyage

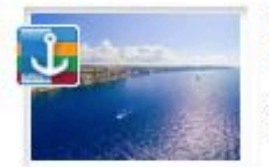

Bonifacio - Bonifacio Sentinelle de l'extrême

» voir sur la carte - supprimer de votre Carnet de Voyage

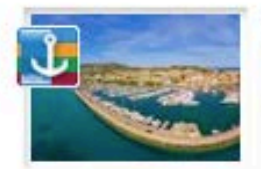

Calvi - Calvi Cité de Christophe Colomb

» voir sur la carte - supprimer de votre Carnet de Voyage

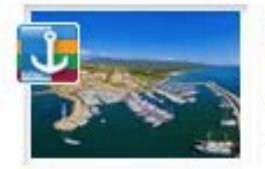

Solenzara - Sari-Solenzara Port des Aiguilles de Bavella

» voir sur la carte - supprimer de votre Carnet de Voyage

### ETAPE 4a : Envoi par mail.

L'adresse (url) de votre carnet de voyage:

http://www.odyssea.eu/geodyssea/view\_bookmarks.php?bookmarks=521

|            | 2          |                    |           |          |            | carnet          | ue voyage     |       |                      |                     |
|------------|------------|--------------------|-----------|----------|------------|-----------------|---------------|-------|----------------------|---------------------|
| 5          | 0          | 0                  |           | A        |            |                 |               |       |                      |                     |
| Envoyer    | Discussion | Joindre            | Adresses  | Polices  | Couleurs   | Enr. brouillon  |               | Envoi | Navigateur de photos | Afficher les modèle |
|            | À :        | Judicael Chasseuil |           |          |            |                 |               |       |                      |                     |
|            | Cc :       |                    |           |          |            |                 |               |       |                      |                     |
| ≣▼         | Objet :    | carnet de          | voyage    |          |            |                 |               |       |                      |                     |
| http://www | w.odyssea. | eu/geodyss         | ea/view_b | ookmarks | s.php?book | marks=521715206 | 6151991519215 | 51971 |                      |                     |

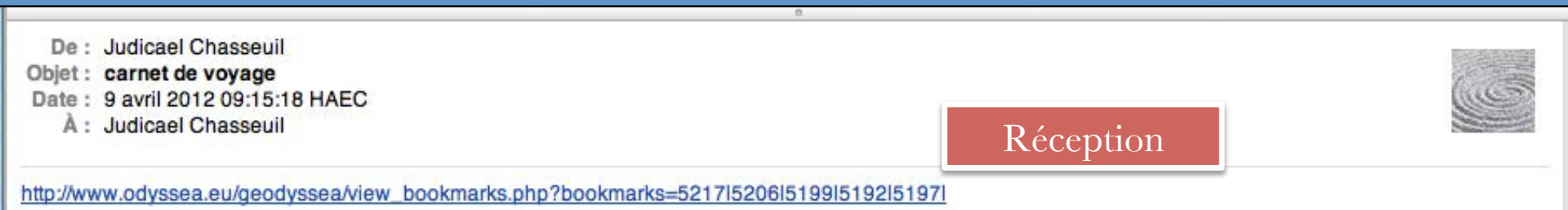

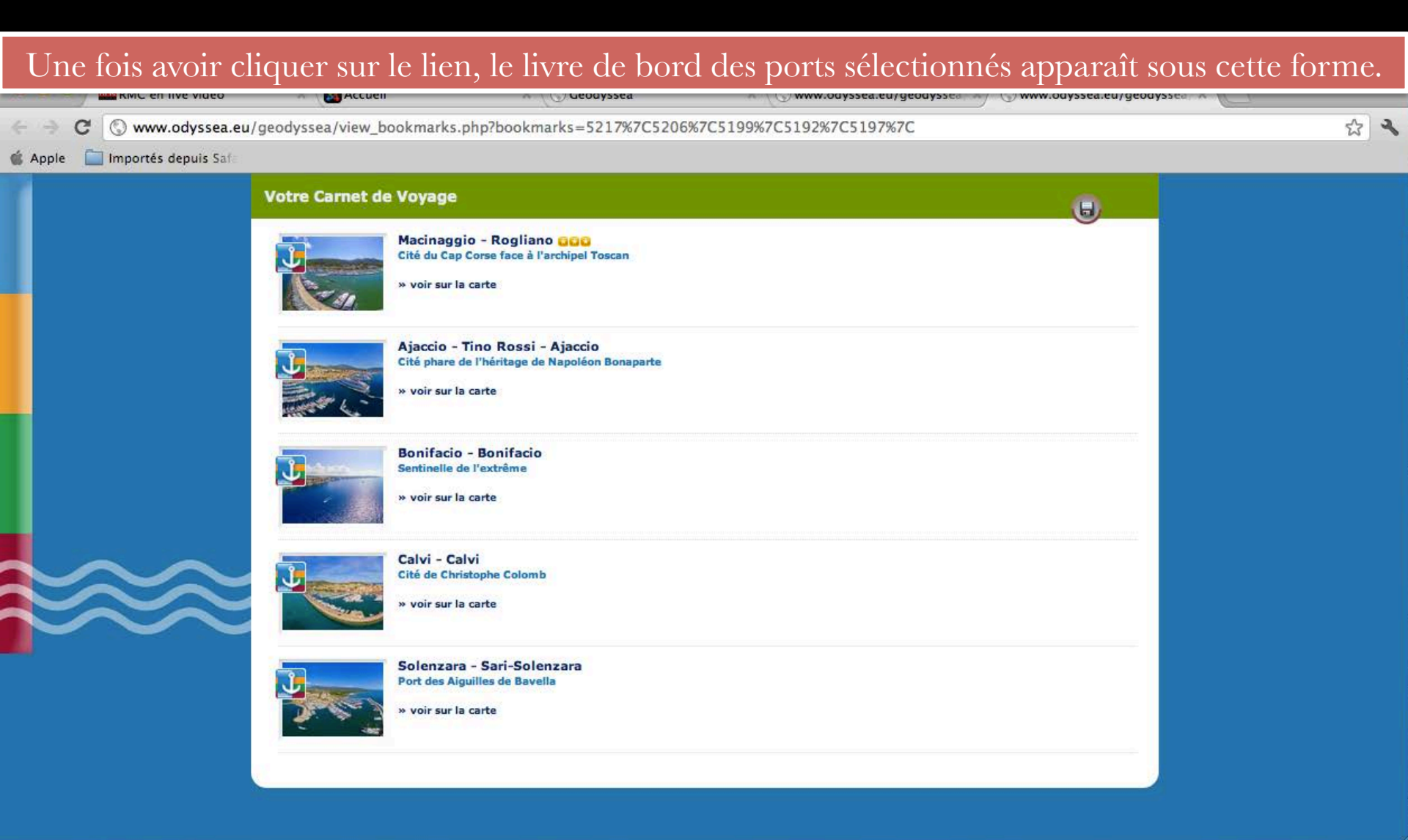

Vous pouvez consulter les fiches des ports en cliquant dessus.

### 🕕 Macinaggio 🚥

#### Cité du Cap Corse face à l'archipel Toscan

20248 Macinaggio, Rogliano, France

Latitude: 42.960533 - Longitude: 9.453870

Macinaggio, qui doit son nom à ses moulins à vent, est le plus grand port du Cap Corse. Il est très actif depuis l'antiquité, les romains s'en servaient comme port militaire.

Saisissant le vent des années 70, époque où l'Etat encourageait la création des ports de plaisance, Macinaggio a planté son pavillon en haut du Cap.

Pour réserver veuillez visiter <u>ResaPort Corse</u> Tel.: +33 495 354 257 Fax: +33 495 354 700 Email: <u>port.macinaggio@orange.fr</u> Site web: <u>http://www.macinaggiorogliano-capcorse.fr</u>

#### Informations générales

Maitre de port: Mr Jean Paul Caselli Langues parlées: Francais-Anglais-Italien Horaires d'ouverture: Hiver : 8h00 - 12h00 du lundi au vendredi, le samedi 8h00 - 12h00 Ete: non stop de 7h00 - 21h00

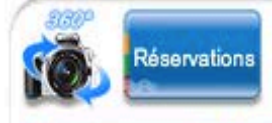

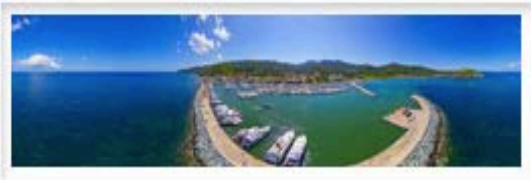

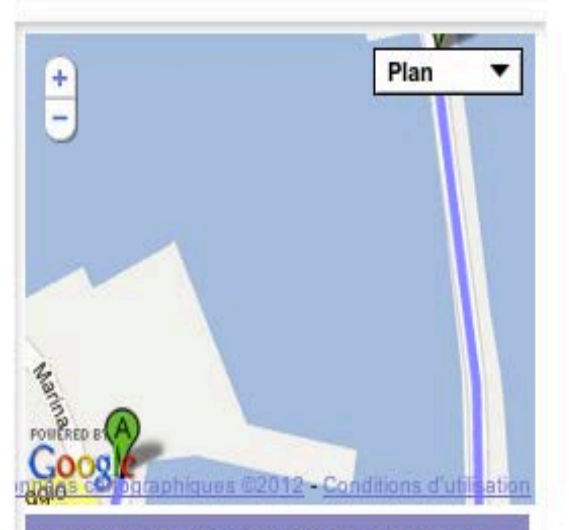

A: Office de Tourisme Macinaggio - Rogliano B: Macinaggio

#### Sécurité

Météo marine (tel): +33 495 350 496 Affaires maritime (tel): +33 495 328 460 Gendarmerie (tel): +33 495 350 453 Canal VHF: 9

#### Accostage, amarrages, ancrages

Tirant d'eau maxi: 3.60m Longueur maxi: 40.00m Nombre de bassins: 7 Quais pleine eau: 291 Pontons pleine eau: 252

### Sélectionner votre langue

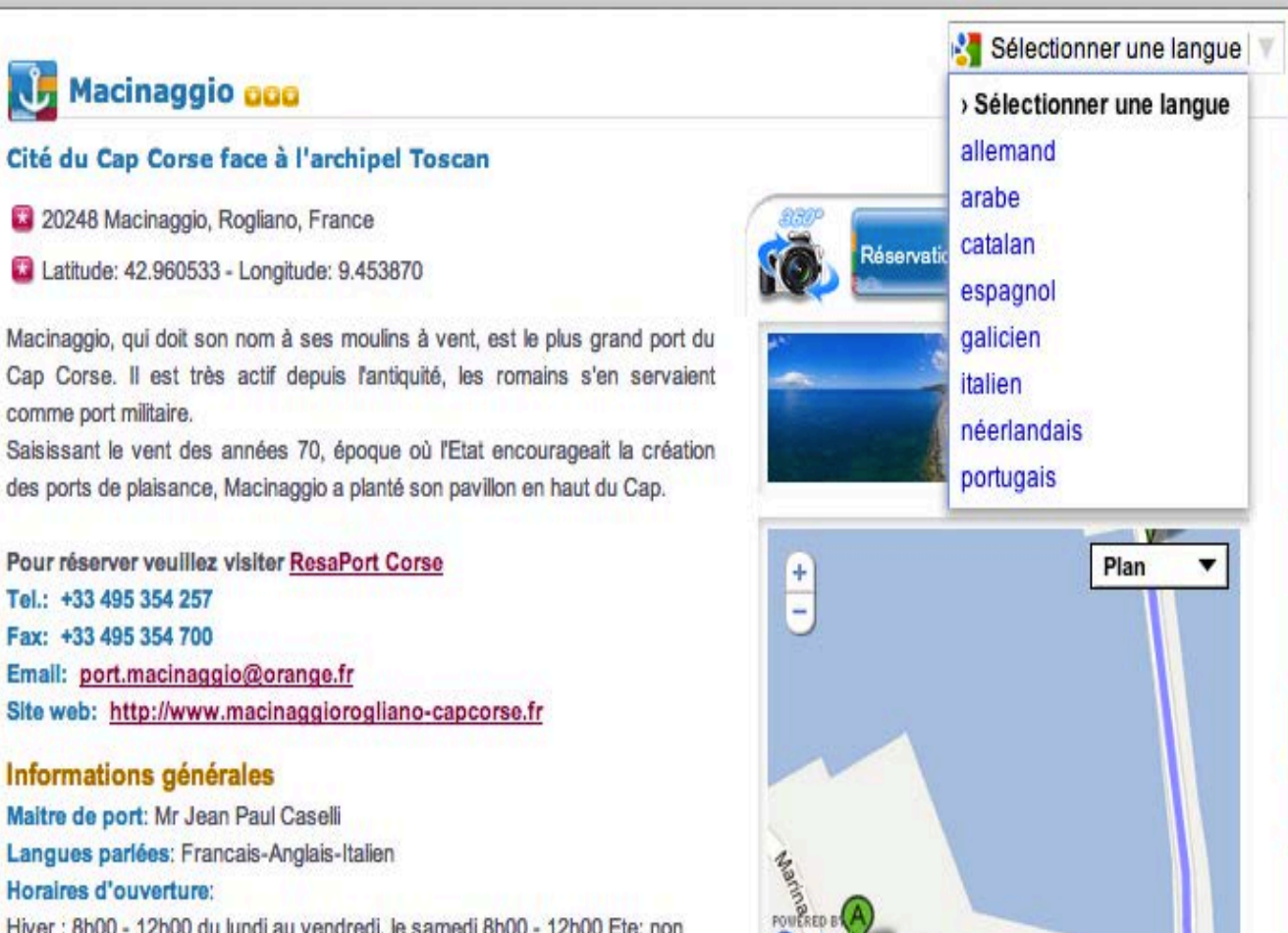

#### Maitre de port: Mr Jean Paul Caselli

comme port militaire.

Langues parlées: Francais-Anglais-Italien Horaires d'ouverture: Hiver : 8h00 - 12h00 du lundi au vendredi, le samedi 8h00 - 12h00 Ete: non stop de 7h00 - 21h00

#### Sécurité

Météo marine (tel): +33 495 350 496 Affaires maritime (tel): +33 495 328 460 Gendarmerie (tel): +33 495 350 453 Canal VHF: 9

#### Accostage, amarrages, ancrages

B: Macinaggio

graphiques ©2012 - Conditions d'utilisation

A: Office de Tourisme Macinaggio - Rogliano

Tirant d'eau maxi: 3.60m Longueur maxi: 40.00m Nombre de bassins: 7 Quais pleine eau: 291 Pontons pleine eau: 252

### Consulter la langue choisie

### 😈 Macinaggio 🚥

#### Città del Capo Corsica fronte dell'Arcipelago Toscano

20248 Macinaggio, Rogliano, France

Latitudine: 42.960533 - Longitudine: 9.453870

Macinaggio, che prende il nome dai suoi mulini a vento, è il più grande porto di Cap Corse. È molto attivo fin dall'antichità, i Romani lo usavano come porto militare.

Cogliere il vento degli anni '70, quando lo stato incoraggiato la creazione di porti turistici, Macinaggio ha piantato la sua bandiera nel Capo superiore. Per libro si prega di visitare la Corsica ResaPort Tel:. +33 495354257 Fax: +33 495354700 Email: port.macinaggio @ orange.fr Sito web: http://www.macinaggiorogliano-capcorse.fr

#### Informazioni generali

master port : Jean Paul Caselli Lingue parlate : Francese-Inglese-Italiano Ore : Inverno: dalle 8:00 alle 12:00 dal Lunedì al Venerdì, sabato 8:00-12:00 Estate: non-stop 7:00-09:00

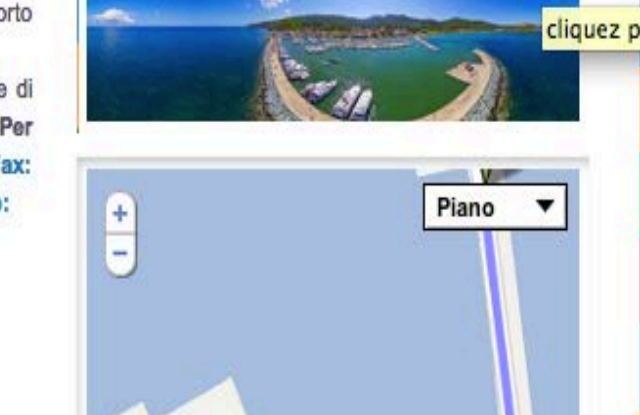

Prenotazioni

talien 🛃

## A: Office de Tourisme Macinaggio - Rogliano

B: Macinaggio

MarinaRED

#### Securite

Météo Marine (tel) : +33495350496 affari marittimi (tel) : 33495328460 Gendarmerie (ph) : 33495350453 canale VHF : 9

#### 206\_1321219125.jpg

### ETAPE 4b : Imprimer.

#### Votre Carnet de Voyage

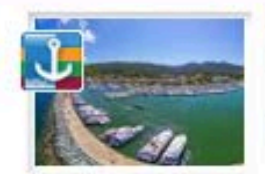

Macinaggio - Rogliano CCC Cité du Cap Corse face à l'archipel Toscan

» voir sur la carte - supprimer de votre Carnet de Voyage

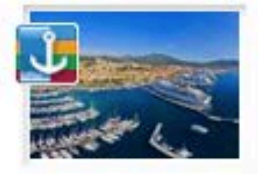

Ajaccio - Tino Rossi - Ajaccio Cité phare de l'héritage de Napoléon Bonaparte

» voir sur la carte - supprimer de votre Carnet de Voyage

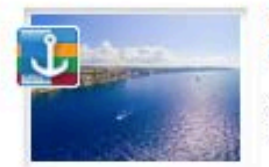

Bonifacio - Bonifacio Sentinelle de l'extrême

» voir sur la carte - supprimer de votre Carnet de Voyage

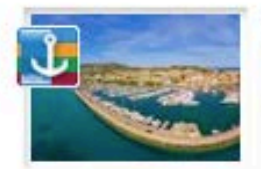

Calvi - Calvi Cité de Christophe Colomb

» voir sur la carte - supprimer de votre Carnet de Voyage

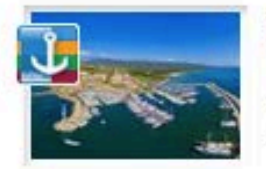

Solenzara - Sari-Solenzara Port des Aiguilles de Bavella

» voir sur la carte - supprimer de votre Carnet de Voyage

### ETAPE 4b : Imprimer.

L'adresse (url) de votre carnet de voyage:

http://www.odyssea.eu/geodyssea/view\_bookmarks.php?bookmarks=521

### ETAPE 4c : Télécharger.

#### Votre Carnet de Voyage

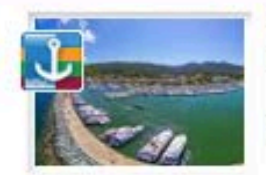

Macinaggio - Rogliano CCC Cité du Cap Corse face à l'archipel Toscan

» voir sur la carte - supprimer de votre Carnet de Voyage

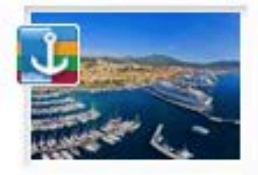

Ajaccio - Tino Rossi - Ajaccio Cité phare de l'héritage de Napoléon Bonaparte

» voir sur la carte - supprimer de votre Carnet de Voyage

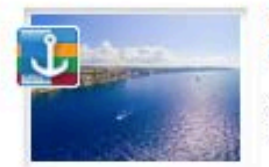

Bonifacio - Bonifacio Sentinelle de l'extrême

» voir sur la carte - supprimer de votre Carnet de Voyage

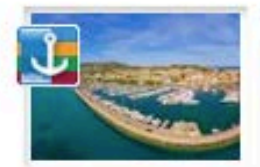

Calvi - Calvi Cité de Christophe Colomb

» voir sur la carte - supprimer de votre Carnet de Voyage

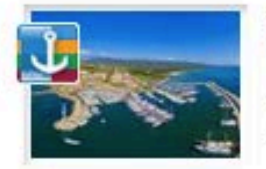

Solenzara - Sari-Solenzara Port des Aiguilles de Bavella

» voir sur la carte - supprimer de votre Carnet de Voyage

### L'adresse (url) de votre carnet de voyage:

http://www.odyssea.eu/geodyssea/view\_bookmarks.php?bookmarks=521

### ETAPE 4c : Télécharger.

#### Télécharger votre Carnet de voyage

#### « retour

Veuillez cocher la case correspondant au format de votre choix

- ⊙ gxp : "GPS eXchange Format" est un format permettant l'échange de coordonnées GPS
- e kmz : les fichiers KMZ peuvent être lus par Google Earth
- ⊖ csv : les fichiers .csv peuvent être lus par certains GPS: Garmin, Navman, Navigon...

Télécharger votre Carnet de voyage

« retour

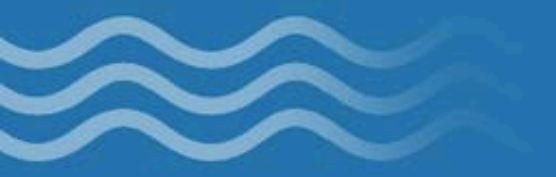

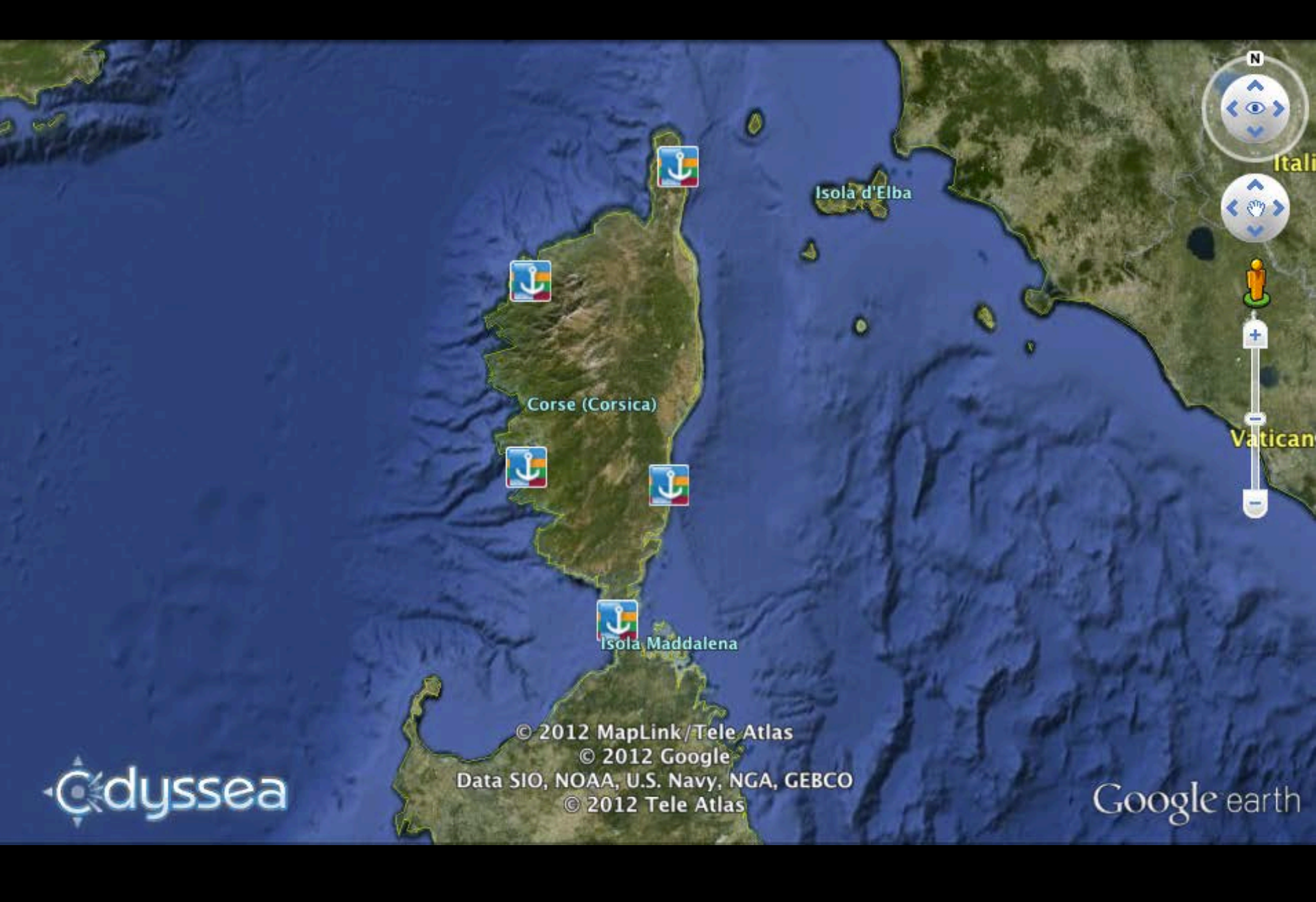

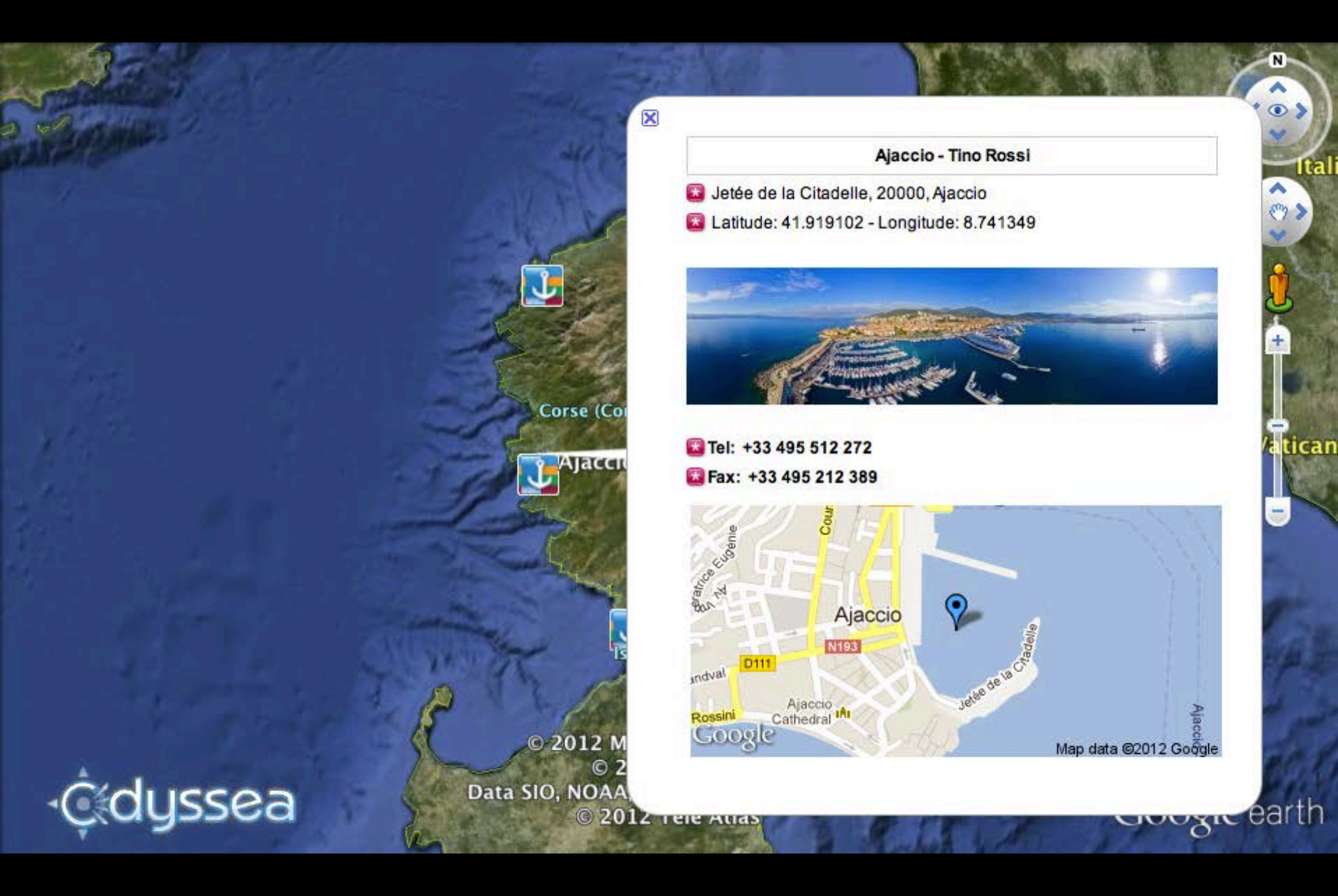

### ETAPE 4d : Effacer.

#### Votre Carnet de Voyage

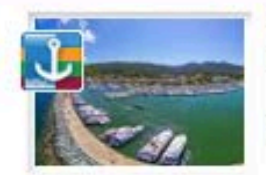

Macinaggio - Rogliano CCC Cité du Cap Corse face à l'archipel Toscan

» voir sur la carte - supprimer de votre Carnet de Voyage

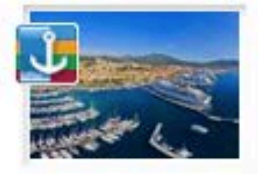

Ajaccio - Tino Rossi - Ajaccio Cité phare de l'héritage de Napoléon Bonaparte

» voir sur la carte - supprimer de votre Carnet de Voyage

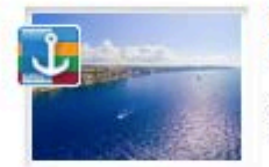

Bonifacio - Bonifacio Sentinelle de l'extrême

» voir sur la carte - supprimer de votre Carnet de Voyage

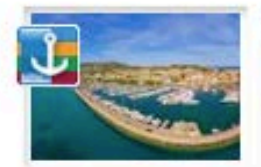

Calvi - Calvi Cité de Christophe Colomb

» voir sur la carte - supprimer de votre Carnet de Voyage

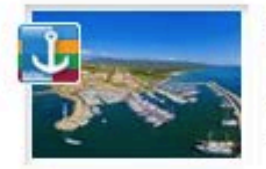

Solenzara - Sari-Solenzara Port des Aiguilles de Bavella

» voir sur la carte - supprimer de votre Carnet de Voyage

L'adresse (url) de votre carnet de voyage:

http://www.odyssea.eu/geodyssea/view\_bookmarks.php?bookmarks=521

### ETAPE 4d : Effacer.

## **Réalisation du Carnet de Voyage Odyssea Corsica**

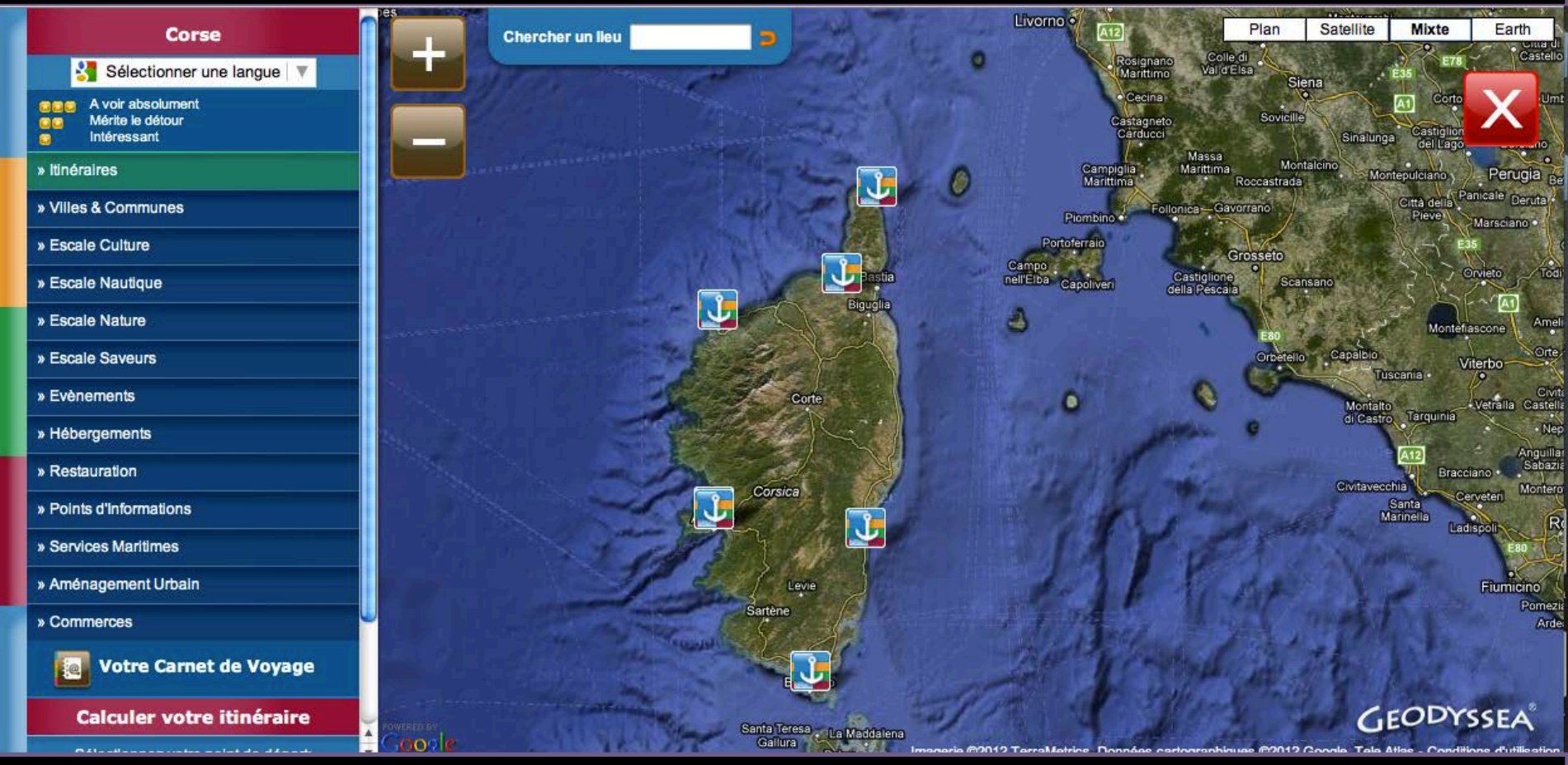

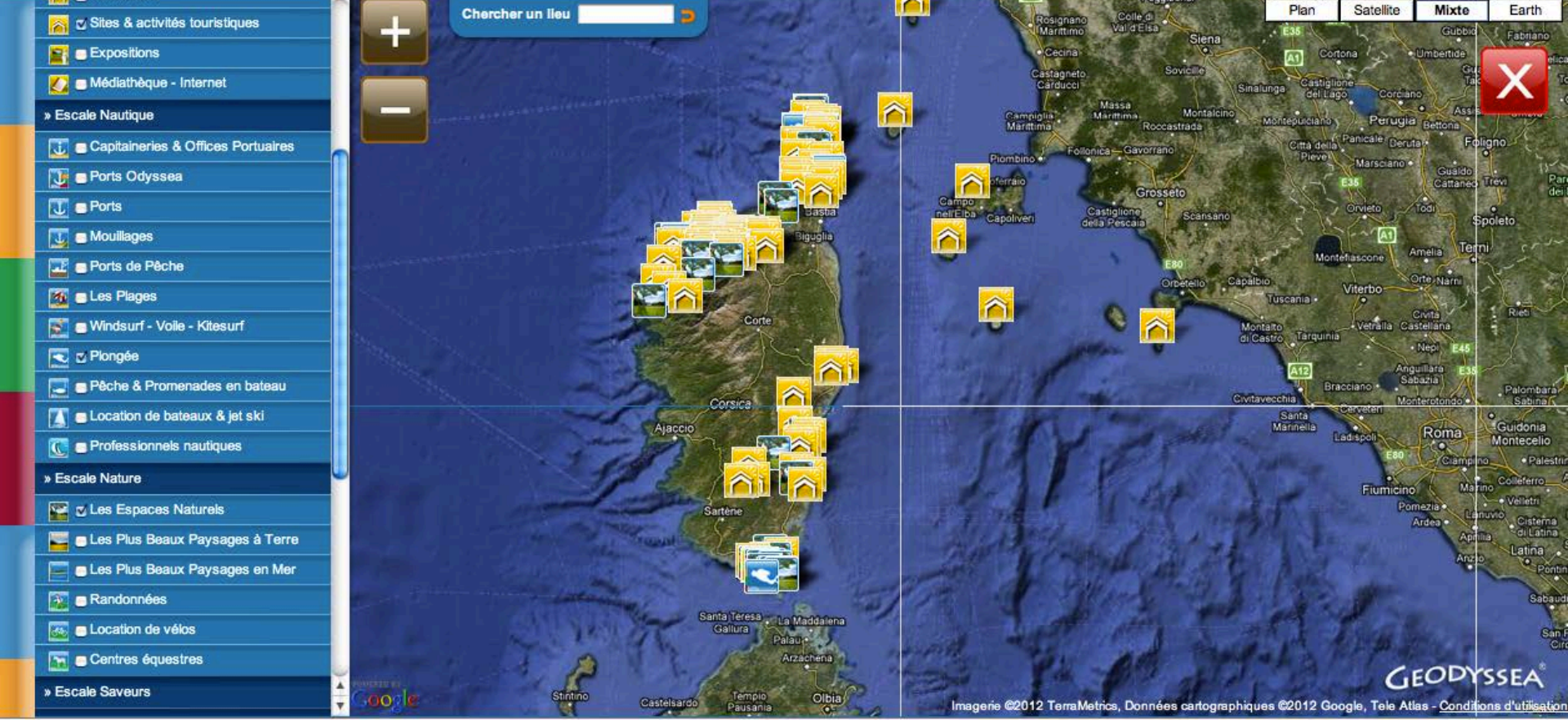

 $\widehat{}$ 

ATES

### Méthode 1 : Cliquer sur les thématiques générales que vous souhaitez voir apparaître.

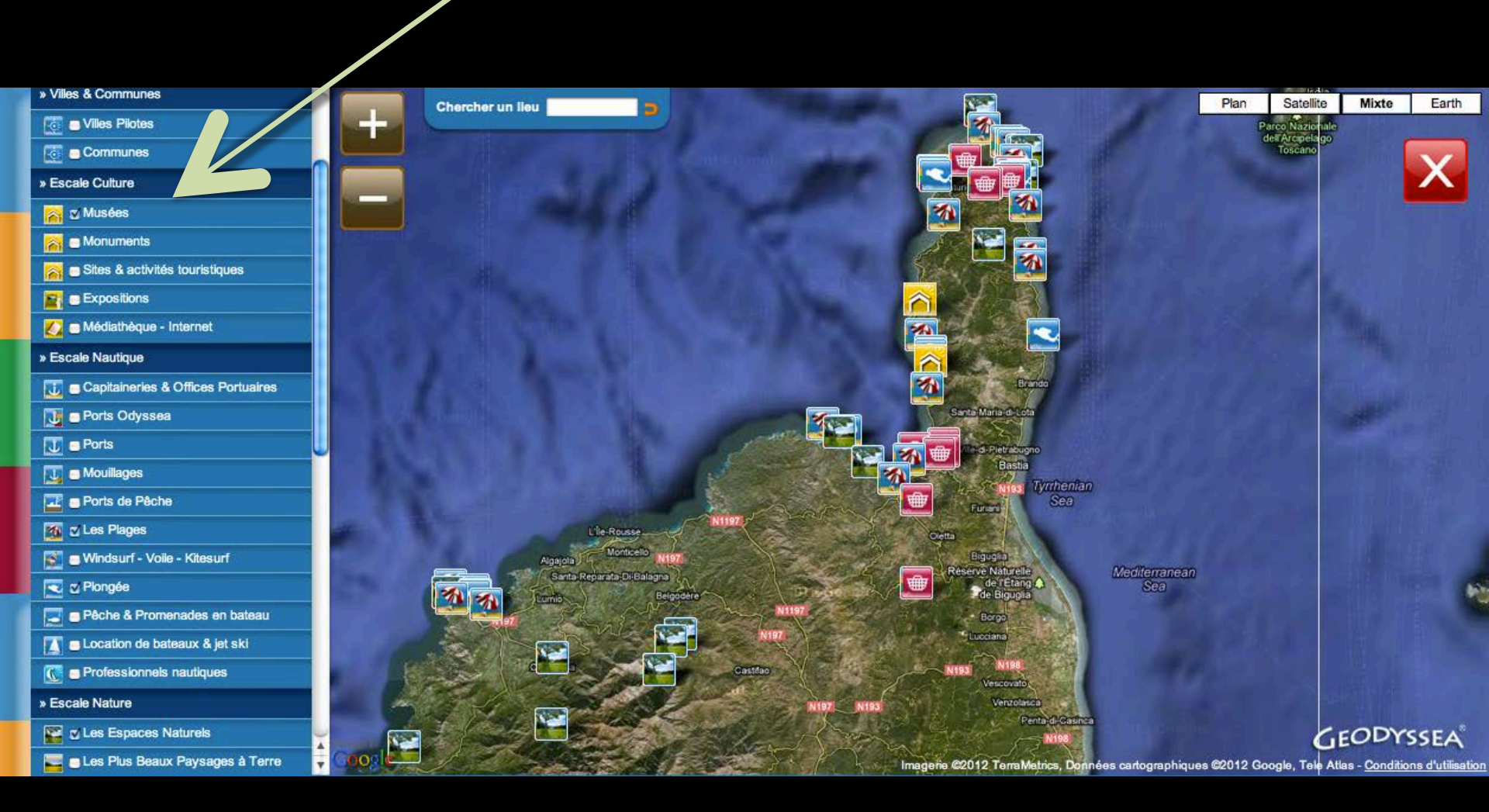

## Méthode 2 : Cliquer sur les thématiques générales et sélectionnez les lieux que vous souhaitez voir apparaître.

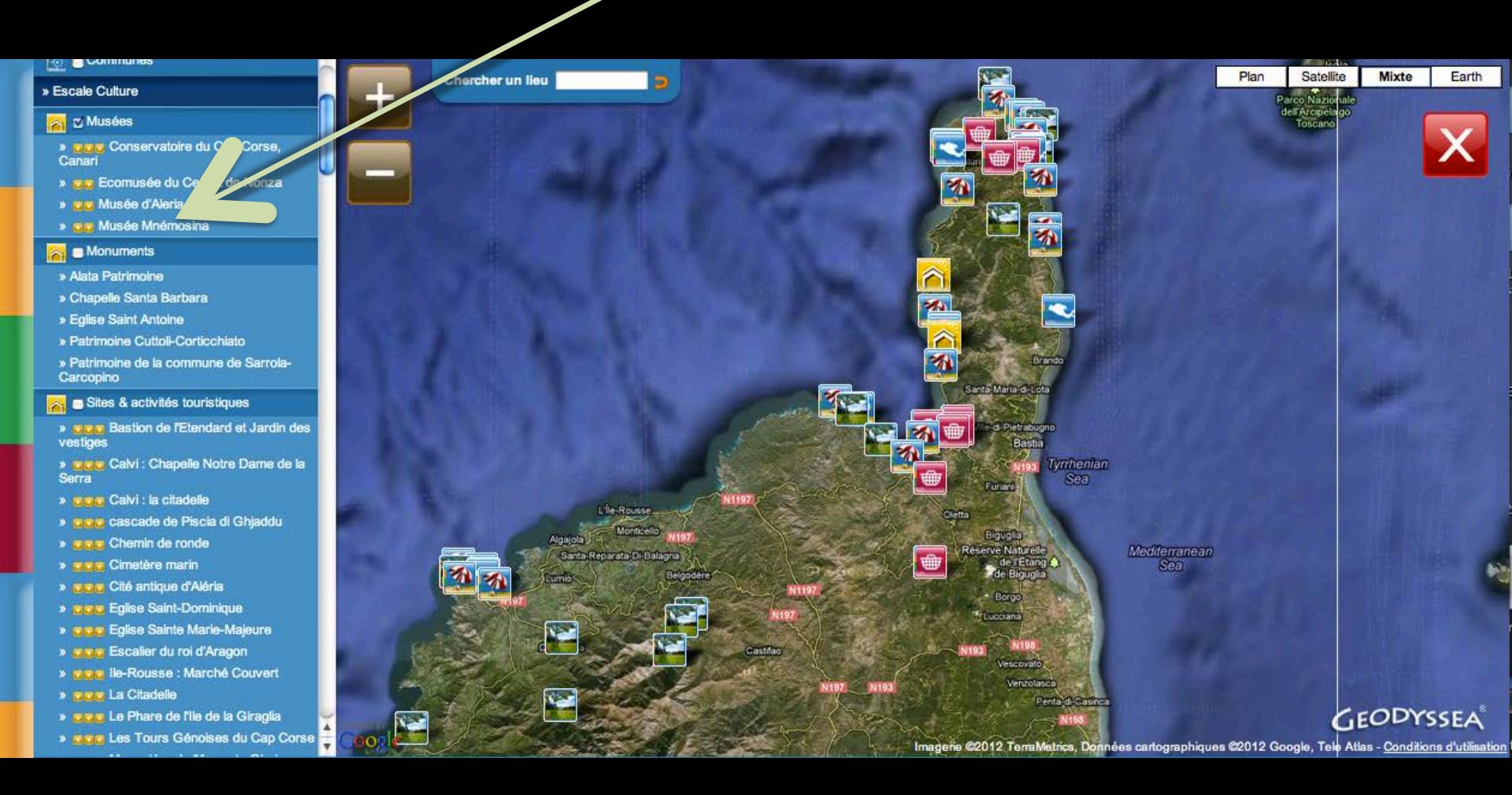

### Méthode 3 : Tapez le nom de l'escale ou du lieu que vous souhaitez visiter.

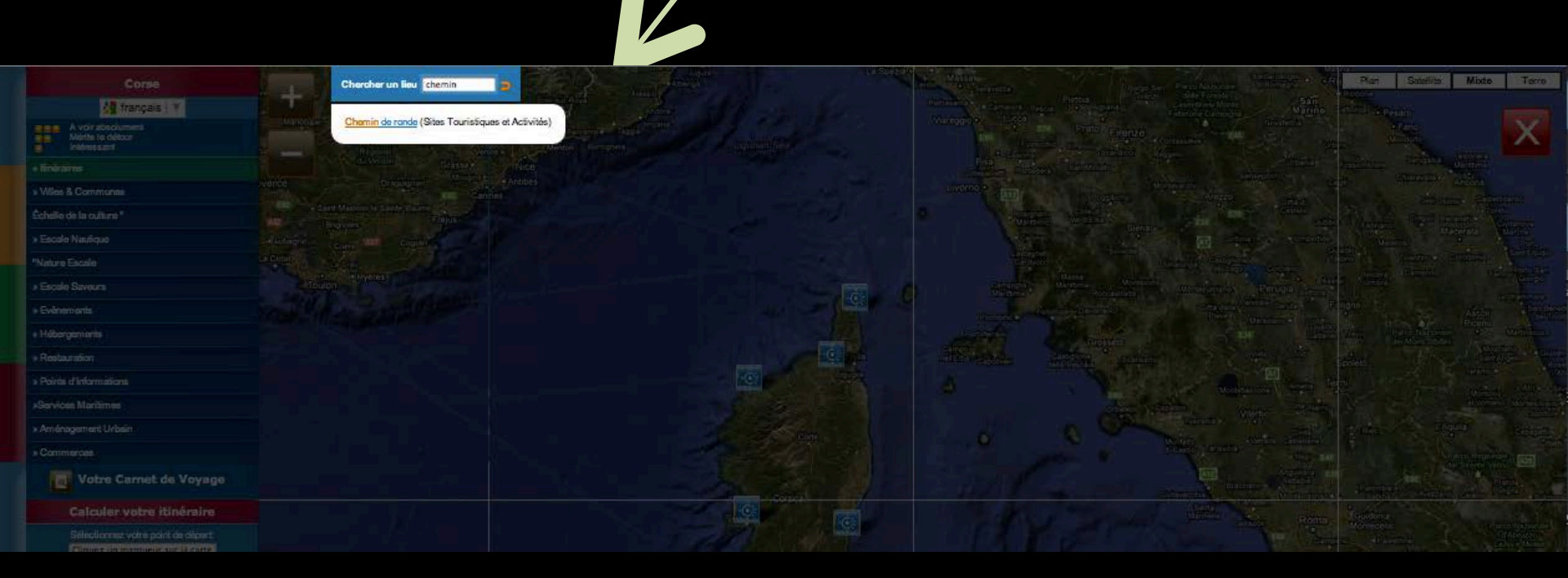

- » COC Tour Sainte Marie
- » 📴 A Torra di Sarracini ou Tour carrée
- » de Aregno : Eglise de la Trinité San Giovani
- » as Calenzana : Chapelle Sainte-Restitude
- » 💶 Calenzana : Torre Mozza
- » 🚾 Calvi : Cathédrale Saint Jean-Baptiste
- > Calvi : Eglise Sainte Marie Majeure
   > Calvi : Remparts de la Citadelle et Tour de sel
- » gg Chapelle Saint Roch
- » 📴 Cisterna
- » 💶 Corbara : Collégiale A Nunziata
- » 📴 Eglise baroque de l'Alta Rocca
- » go Eglise et Couvent Saint François
- » 😅 Eglise Saint Jean Baptiste
- » ag Eglise Saint Paul
- » 💼 Eglise Saint Pierre
- » a Eglise Saint-Etienne
- » com Espace Saint Jacques
- » . Façade en pierres taillées
- » 📴 Galeria : U Ponte Vecchju
- » au lle-Rousse : Les îles
- » 💼 Lama : Casa Ceccaldi
- » 😄 Les Eoliennes du Cap Corse
- » 🚾 Maison du Podestat
- Boo Montegrosso : Chapelle San Rinieru
   Montegrosso : Eglise paroissiale St Augustin
- » an Phare de la Madonetta
- » 📴 Pigna : A Vaccaghja
- » 💶 Pioggiola : Eglise Santa Maria

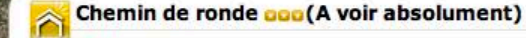

Chemin de ronde Latitude: 41.388016 - Longitude: 9.157963

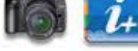

Chercher un lieu

Au fil du chemin, découvrez l'histoire de Bonifacio.

Sulvez le chemin de Ronde et découvrez autrement la ville de Bonifacio et ses environs. Vivez une incroyable promenade médiévale au cœur des fortifications de la ville (1h).

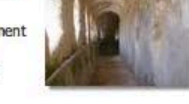

Le chemin vous guide au cœur des fortifications restaurées à partir du XVIème siècle et de sa longue histoire.

De l'édification pisane à la fortification française en passant par la fortification "génoise", les grands événements, qui ont marqué l'histoire de la ville sont ici évoqués.

Imagere @2012 Cnes/Spot Image, DigitalGlobe, GeoEye, JGN France, Donnees cartographiques @2012 Google, Tele Atlas - Conditions dutilisation

Satellite

Plan

Mixte

GEODYSSEA

Earth

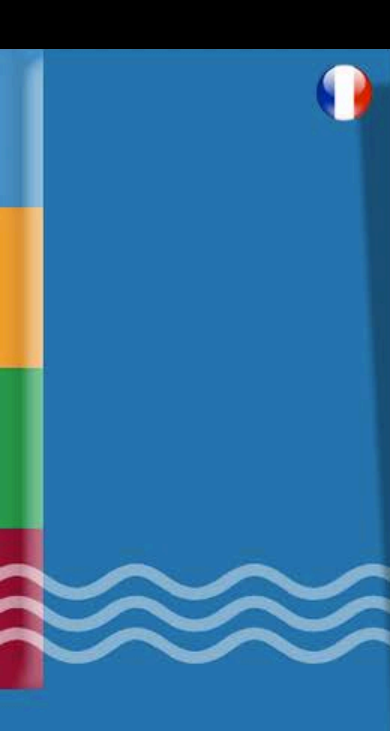

#### 🙈 Chemin de ronde 😡

Chemin de ronde

Latitude: 41.388016 - Longitude: 9.157963

Au fil du chemin, découvrez l'histoire de Bonifacio.

Suivez le chemin de Ronde et découvrez autrement la ville de Bonifacio et ses environs. Vivez une incroyable promenade médiévale au cœur des fortifications de la ville (1h).

Le chemin vous guide au cœur des fortifications restaurées à partir du XVIème siècle et de sa longue histoire.

De l'édification pisane à la fortification française en passant par la fortification "génoise", les grands événements, qui ont marqué l'histoire de la ville sont ici évoqués.

Tel.: +33 (0)4 95 73 11 88 Fax: +33 (0)4 95 73 14 97 Email: <u>tourisme.bonifacio@wanadoo.fr</u> Site web: <u>http://www.bonifacio.fr</u>

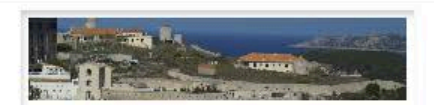

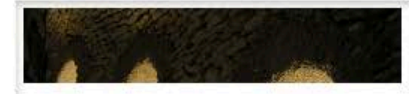

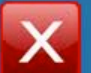

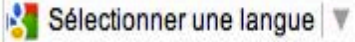

Vous pouvez consulter les fiches des ports en cliquant dessus.

#### 💫 Chemin de ronde 🚥

Chemin de ronde

Latitude: 41.388016 - Longitude: 9.157963

Au fil du chemin, découvrez l'histoire de Bonifacio.

Suivez le chemin de Ronde et découvrez autrement la ville de Bonifacio et ses environs. Vivez une incroyable promenade médiévale au cœur des fortifications de la ville (1h).

Le chemin vous guide au cœur des fortifications restaurées à partir du XVIème siècle et de sa longue histoire.

De l'édification pisane à la fortification française en passant par la fortification "génoise", les grands événements, qui ont marqué l'histoire de la ville sont ici évoqués.

Tel.: +33 (0)4 95 73 11 88 Fax: +33 (0)4 95 73 14 97 Email: tourisme.bonifacio@wanadoo.fr Site web: http://www.bonifacio.fr

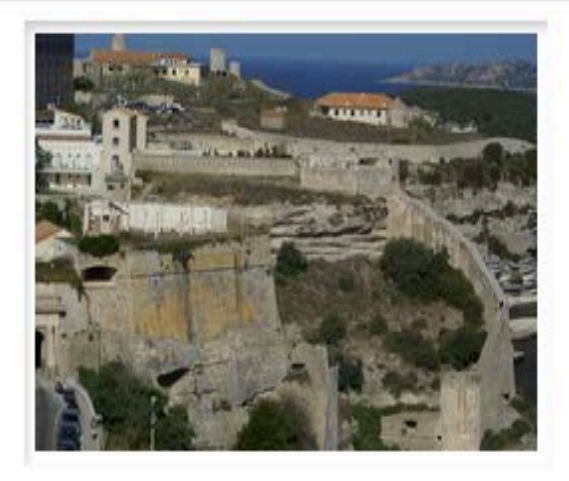

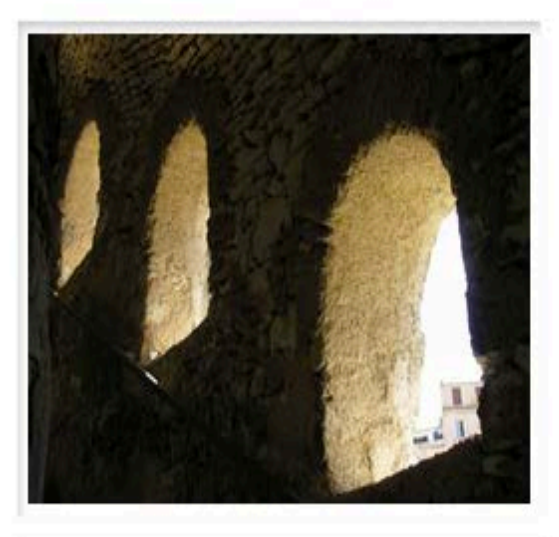

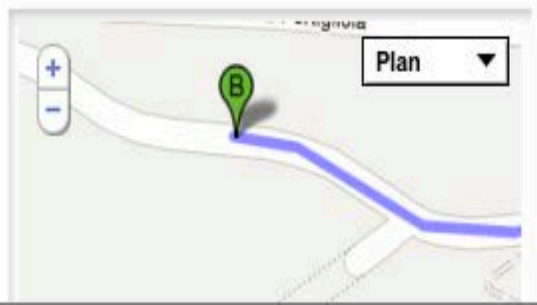

### Sélectionner votre langue

### 脊 Chemin de ronde 🚥

Chemin de ronde

Latitude: 41.388016 - Longitude: 9.157963

Au fil du chemin, découvrez l'histoire de Bonifacio.

Suivez le chemin de Ronde et découvrez autrement la ville de Bonifacio et ses environs. Vivez une incroyable promenade médiévale au cœur des fortifications de la ville (1h).

Le chemin vous guide au cœur des fortifications restaurées à partir du XVIème siècle et de sa longue histoire.

De l'édification pisane à la fortification française en passant par la fortification "génoise", les grands événements, qui ont marqué l'histoire de la ville sont ici évoqués.

Tel.: +33 (0)4 95 73 11 88 Fax: +33 (0)4 95 73 14 97 Email: tourisme.bonifacio@wanadoo.fr Site web: http://www.bonifacio.fr

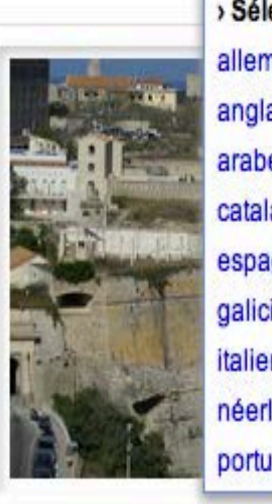

Sélectionner une langueSélectionner une langueallemandanglaisarabecatalanespagnolgalicienitaliennéerlandaisportugais

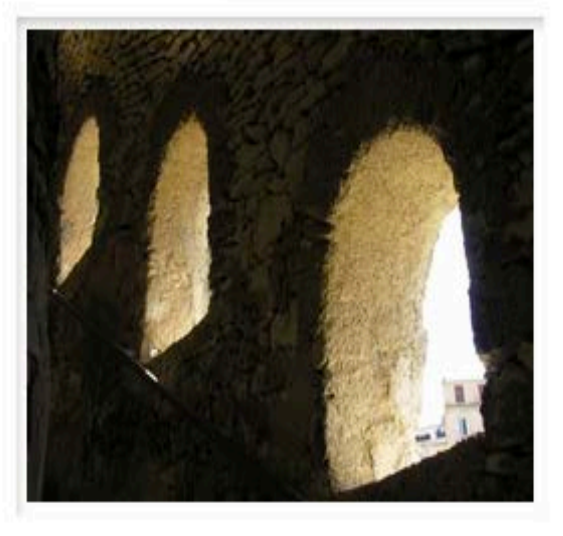

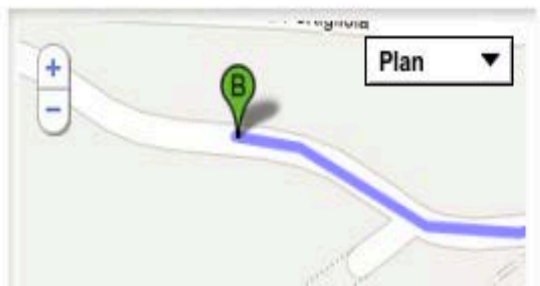

### Consulter la langue choisie

### 脊 Walkway 😡

#### Walkway

Latitudine: 41.388016 - Longitudine: 9.157963

Lungo il percorso, scoprire la storia di Bonifacio. Seguite il sentiero intorno e scoprire altrimenti la città di Bonifacio e dintorni. Provate un giro incredibile nel cuore delle fortificazioni medievali della città (1 ora). Il percorso conduce al cuore delle fortificazioni ripristinati dal XVI secolo e la sua lunga storia. Da Pisa per costruire la fortificazione francese attraverso fortificazione "spugna", i grandi eventi che hanno segnato la storia della città sono menzionati qui. Tel:. +33 (0) 4 95 73 11 88 Fax: +33 (0) 4 95 73 14 97 Email: <u>turismo.</u> <u>bonifacio@wanadoo.fr Sito web: http://www.bonifacio.fr</u>

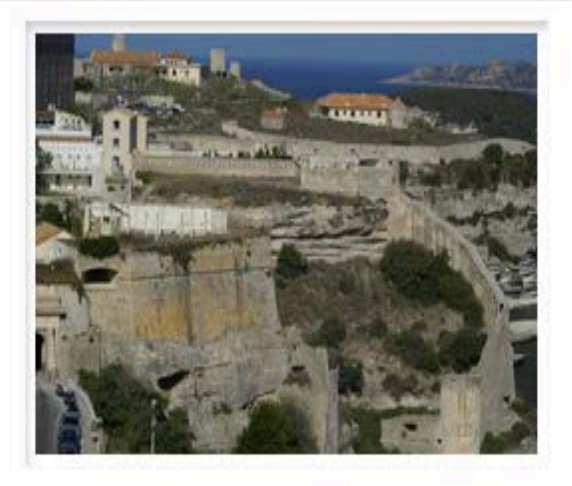

🛃 italien 🔻

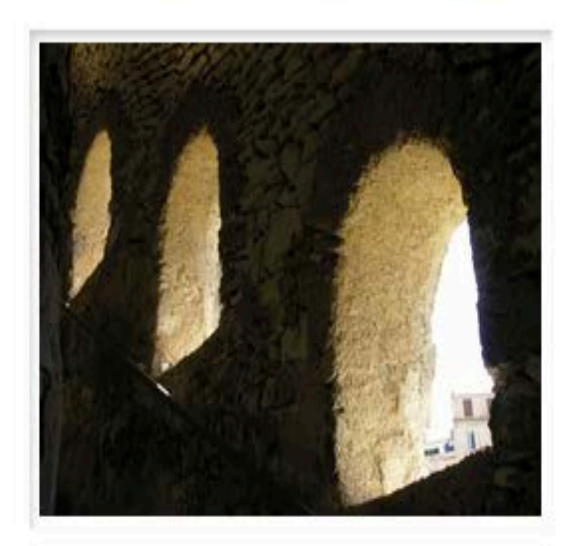

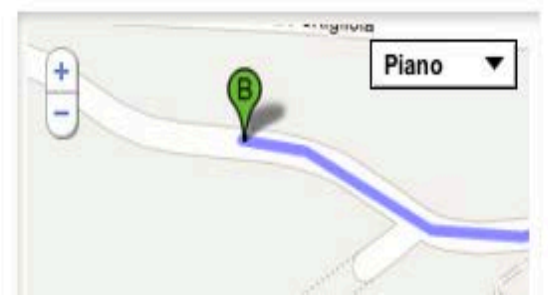

### ETAPE 4 : Une fois avoir sélectionné toutes vos escales, cliquez sur votre carnet de voyage.

#### Votre Carnet de Voyage

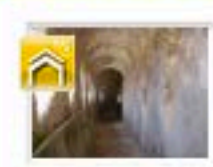

Chemin de ronde - Bonifacio a a a Chemin de ronde Tel : +33 (0)4 95 73 11 88 Email : tourisme.bonifacio@wanadoo.fr > voir sur la carte - supprimer de votre Carnet de Voyage

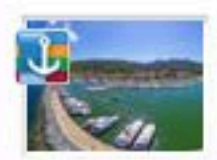

Macinaggio - Rogliano Calo Cité du Cap Corse face à l'archipel Toscan

» voir sur la carte - supprimer de votre Carnet de Voyage

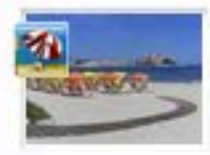

Plage de Calvi - Calvi Coo

» voir sur la carte - supprimer de votre Carnet de Voyage

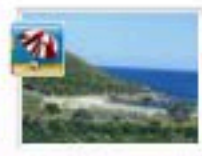

Plage de Fautea - Sainte Lucie de Porto-Vecchio

» voir sur la carte - supprimer de votre Carnet de Voyage

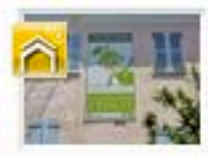

Ecomusée du Cedrat de Nonza - Saint-Florent

» voir sur la carte - supprimer de votre Carnet de Voyage

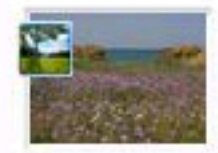

La Flore dans l' Agriate - Saint-Florent

» voir sur la carte - supprimer de votre Carnet de Voyage

### ETAPE 4a : Envoi par mail.

#### Votre Carnet de Voyage

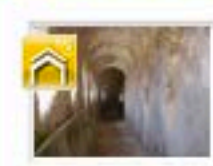

Chemin de ronde - Bonifacio Com Chemin de ronde Tel : +33 (0)4 95 73 11 88 Email : tourisme.bonifacio@wanadoo.fr > voir sur la carte - supprimer de votre Carnet de Voyage

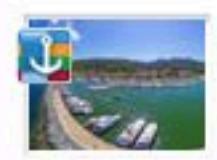

Macinaggio - Rogliano 😋 😋 🖓 Cité du Cap Corse face à l'archipel Toscan

» voir sur la carte - supprimer de votre Carnet de Voyage

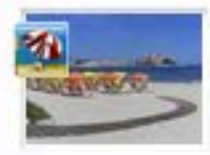

Plage de Calvi - Calvi Coco Escale Nautique

» voir sur la carte - supprimer de votre Carnet de Voyage

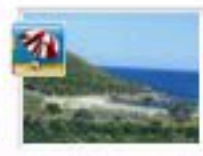

Plage de Fautea - Sainte Lucie de Porto-Vecchio

» voir sur la carte - supprimer de votre Carnet de Voyage

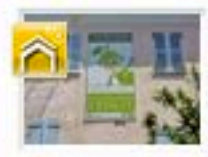

Ecomusée du Cedrat de Nonza - Saint-Florent

» voir sur la carte - supprimer de votre Carnet de Voyage

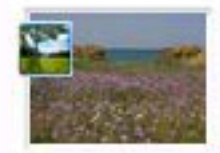

La Flore dans l' Agriate - Saint-Florent GG Escale Nature & Découverte

» voir sur la carte - supprimer de votre Carnet de Voyage

### ETAPE 4a : Envoi par mail.

|            | 2          |                    |           |          |            | carnet          | ue voyage     |       |                      |                     |
|------------|------------|--------------------|-----------|----------|------------|-----------------|---------------|-------|----------------------|---------------------|
| 5          | 0          | 0                  |           | A        |            |                 |               |       |                      |                     |
| Envoyer    | Discussion | Joindre            | Adresses  | Polices  | Couleurs   | Enr. brouillon  |               | Envoi | Navigateur de photos | Afficher les modèle |
|            | À :        | Judicael Chasseuil |           |          |            |                 |               |       |                      |                     |
|            | Cc :       |                    |           |          |            |                 |               |       |                      |                     |
| ≣▼         | Objet :    | carnet de          | voyage    |          |            |                 |               |       |                      |                     |
| http://www | w.odyssea. | eu/geodyss         | ea/view_b | ookmarks | s.php?book | marks=521715206 | 6151991519215 | 51971 |                      |                     |

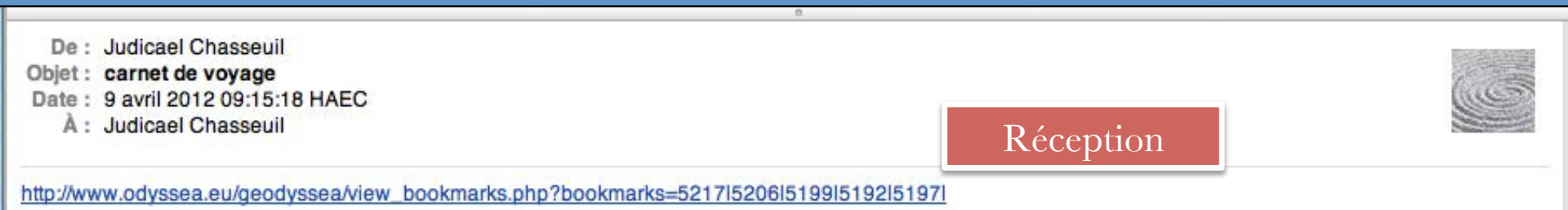

## Une fois avoir cliquer sur le lien, le carnet de voyage des ports sélectionnés apparaît sous cette forme.

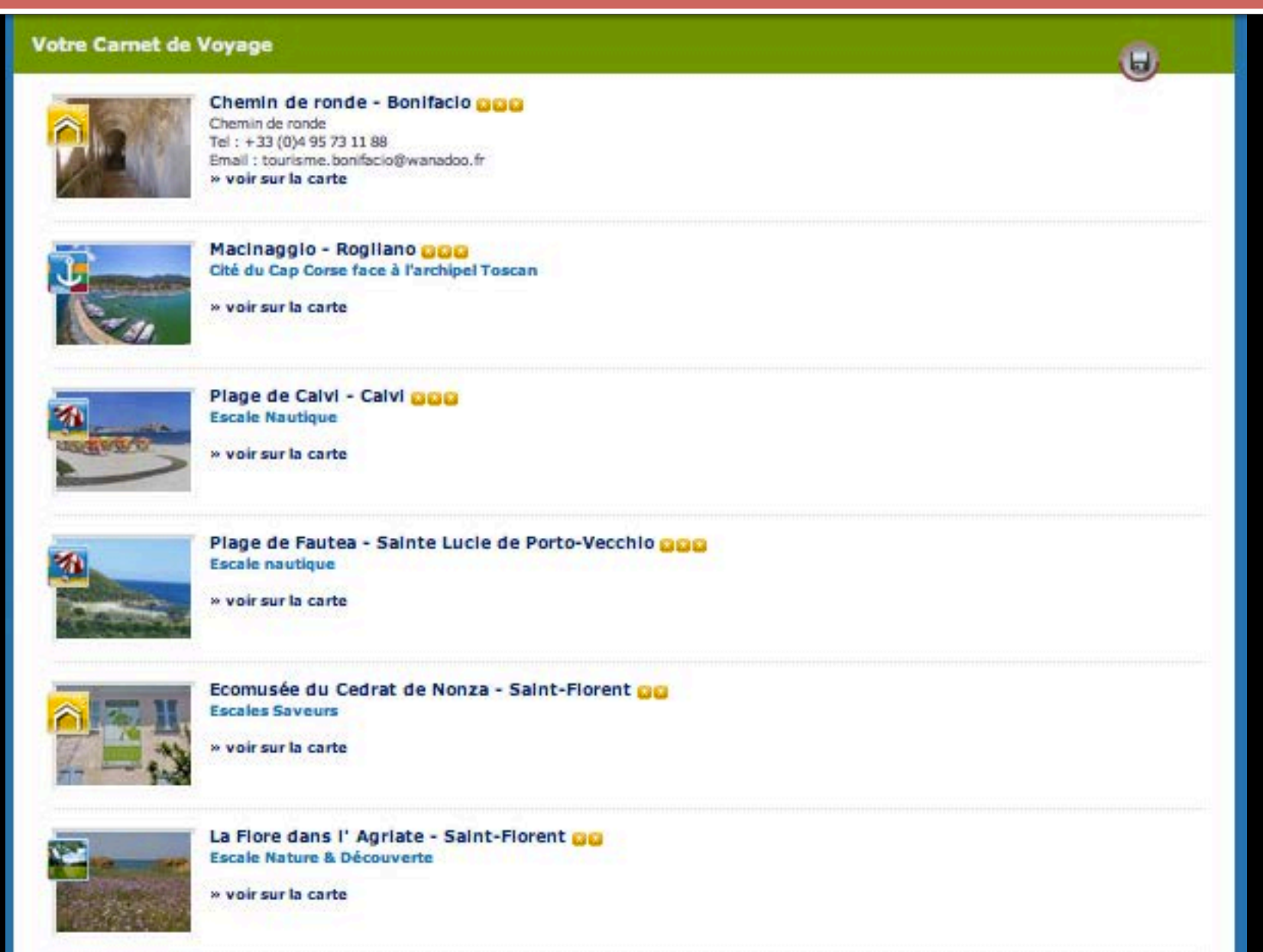

### ETAPE 4b : Imprimer.

#### Votre Carnet de Voyage

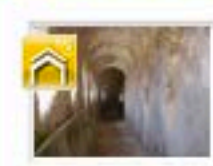

Chemin de ronde - Bonifacio Com Chemin de ronde Tel : +33 (0)4 95 73 11 88 Email : tourisme.bonifacio@wanadoo.fr > voir sur la carte - supprimer de votre Carnet de Voyage

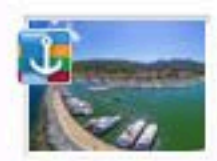

Macinaggio - Rogliano 2020 Cité du Cap Corse face à l'archipel Toscan

» voir sur la carte - supprimer de votre Carnet de Voyage

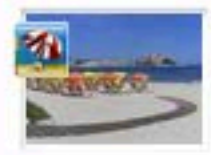

Plage de Calvi - Calvi Coco Escale Nautique

» voir sur la carte - supprimer de votre Carnet de Voyage

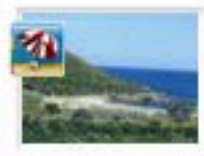

Plage de Fautea - Sainte Lucie de Porto-Vecchio

» voir sur la carte - supprimer de votre Carnet de Voyage

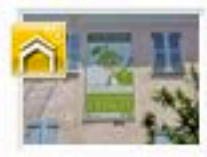

Ecomusée du Cedrat de Nonza - Saint-Florent

» voir sur la carte - supprimer de votre Carnet de Voyage

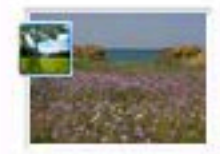

La Flore dans l' Agriate - Saint-Florent GG Escale Nature & Découverte

» voir sur la carte - supprimer de votre Carnet de Voyage

### ETAPE 4b : Imprimer.

8.8.4.0

### ETAPE 4c : Télécharger.

#### Votre Carnet de Voyage

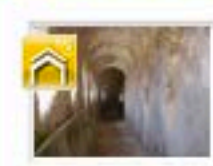

Chemin de ronde - Bonifacio Com Chemin de ronde Tel : +33 (0)4 95 73 11 88 Email : tourisme.bonifacio@wanadoo.fr > voir sur la carte - supprimer de votre Carnet de Voyage

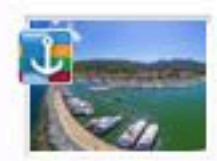

Macinaggio - Rogliano Calo Cité du Cap Corse face à l'archipel Toscan

» voir sur la carte - supprimer de votre Carnet de Voyage

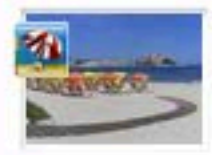

Plage de Calvi - Calvi Coco Escale Nautique

» voir sur la carte - supprimer de votre Carnet de Voyage

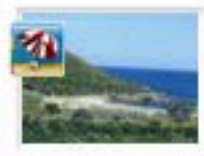

Plage de Fautea - Sainte Lucie de Porto-Vecchio

» voir sur la carte - supprimer de votre Carnet de Voyage

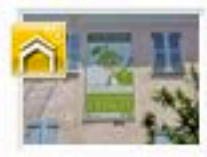

Ecomusée du Cedrat de Nonza - Saint-Florent

» voir sur la carte - supprimer de votre Carnet de Voyage

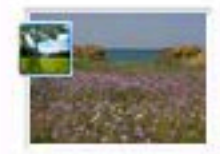

La Flore dans l' Agriate - Saint-Florent GG Escale Nature & Découverte

» voir sur la carte - supprimer de votre Carnet de Voyage

### ETAPE 4c : Télécharger.

3 🕹 🕗

#### Télécharger votre Carnet de voyage

#### « retour

Veuillez cocher la case correspondant au format de votre choix

- ⊙ gxp : "GPS eXchange Format" est un format permettant l'échange de coordonnées GPS
- e kmz : les fichiers KMZ peuvent être lus par Google Earth
- ⊖ csv : les fichiers .csv peuvent être lus par certains GPS: Garmin, Navman, Navigon...

Télécharger votre Carnet de voyage

« retour

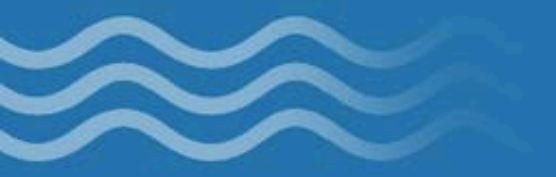

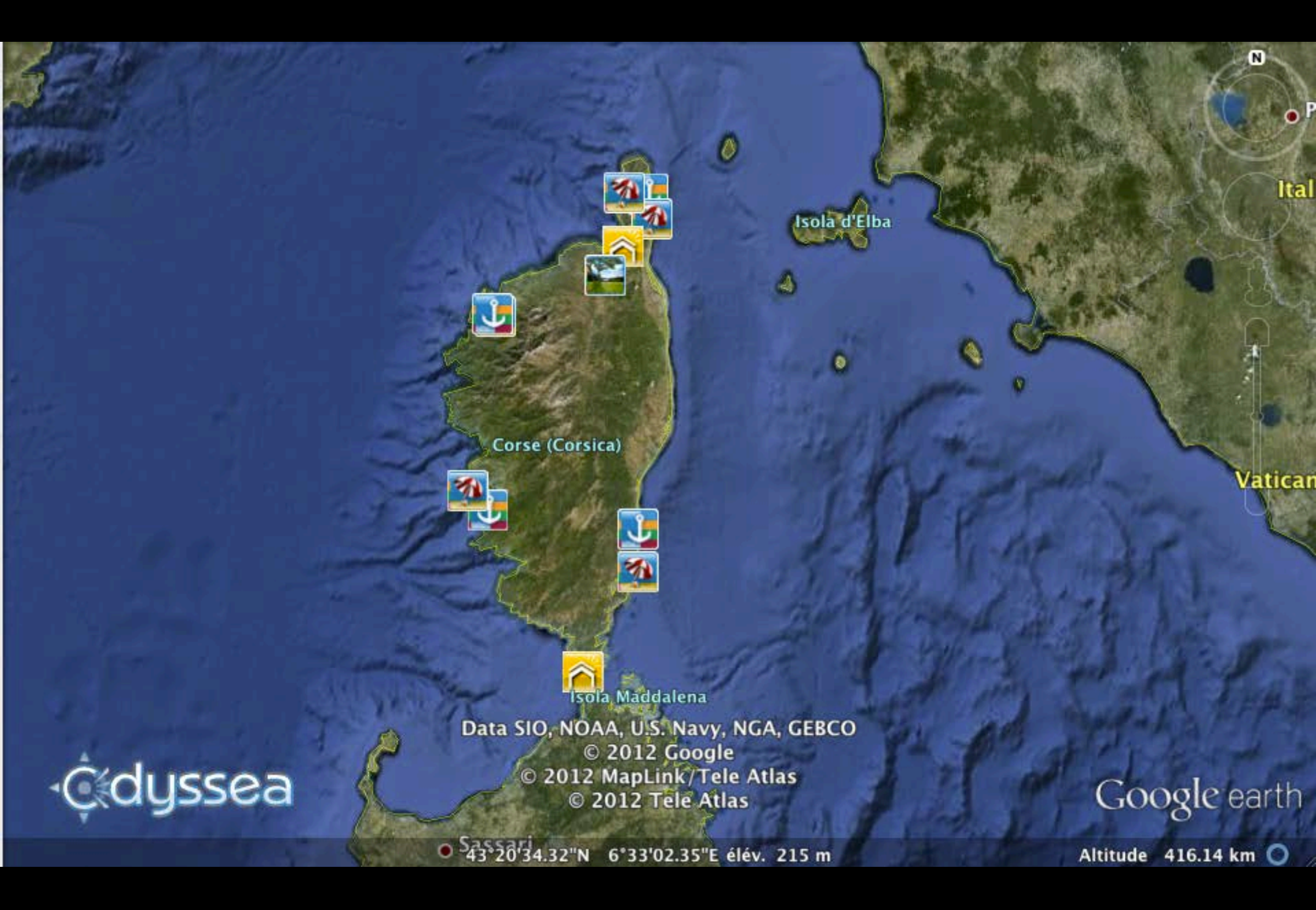

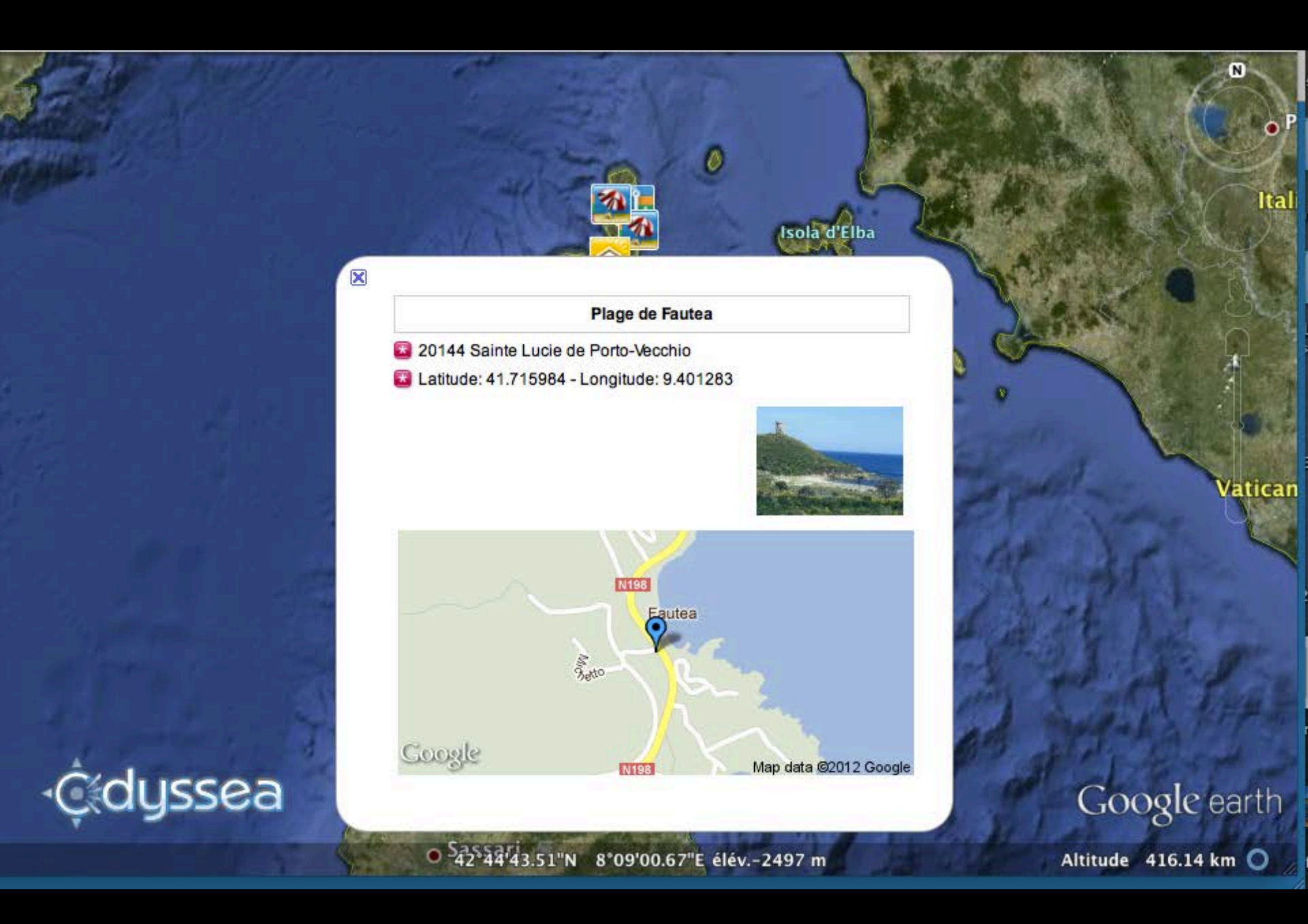

### ETAPE 4d : Effacer.

#### Votre Carnet de Voyage

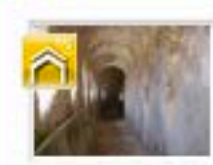

Chemin de ronde - Bonifacio Com Chemin de ronde Tel : +33 (0)4 95 73 11 88 Email : tourisme.bonifacio@wanadoo.fr > voir sur la carte - supprimer de votre Carnet de Voyage

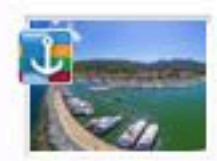

Macinaggio - Rogliano Calo Cité du Cap Corse face à l'archipel Toscan

» voir sur la carte - supprimer de votre Carnet de Voyage

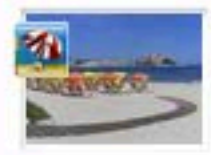

Plage de Calvi - Calvi Coco Escale Nautique

» voir sur la carte - supprimer de votre Carnet de Voyage

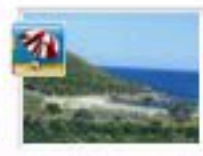

Plage de Fautea - Sainte Lucie de Porto-Vecchio

» voir sur la carte - supprimer de votre Carnet de Voyage

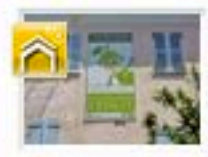

Ecomusée du Cedrat de Nonza - Saint-Florent GG Escales Saveurs

» voir sur la carte - supprimer de votre Carnet de Voyage

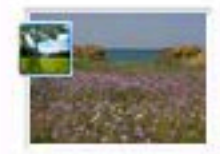

La Flore dans l' Agriate - Saint-Florent GG Escale Nature & Découverte

» voir sur la carte - supprimer de votre Carnet de Voyage

### ETAPE 4d : Effacer.

## **RÉALISATION DU LIVRE DE BORD ODYSSEA CORSICA SUR VOTRE SMARTPHONE : UPPC.FR**

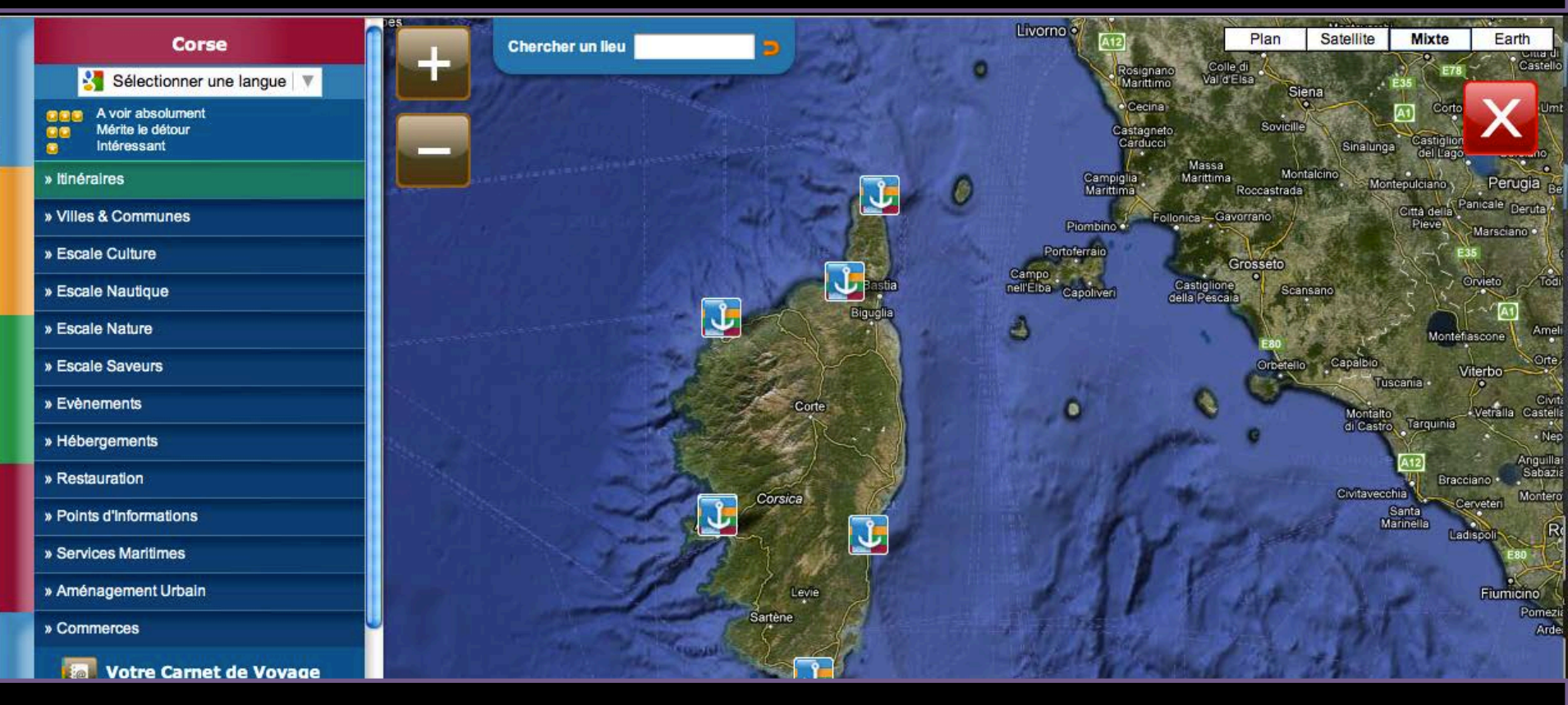

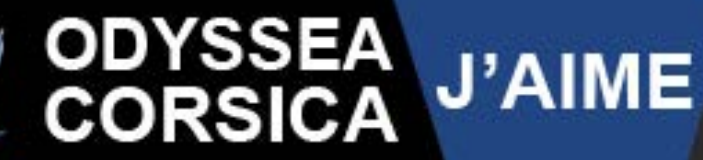

L'Union des Ports de Plaisance de Corse présente une autre Corse Mer & Terre

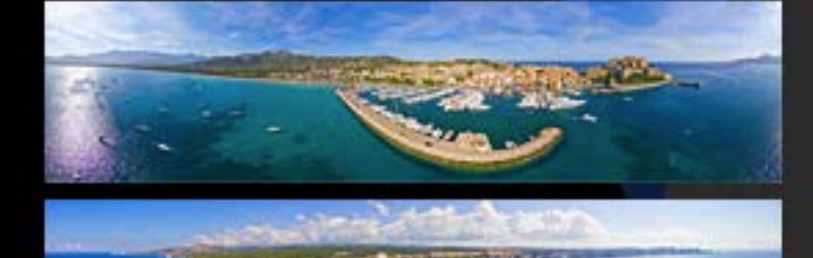

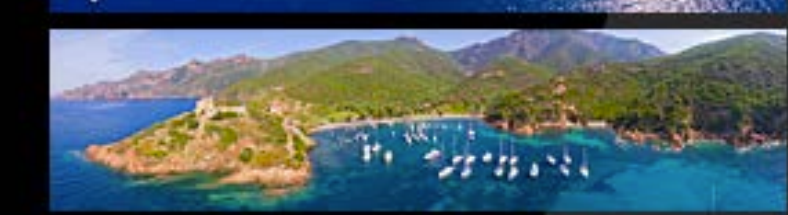

### SUIVEZ LE GUIDE

Découvrez d'escale en escale au grés des Ports de Plaisance et des mouillages organisés l'itinéraire Culturel Mer & Terre Odyssea Corsica.

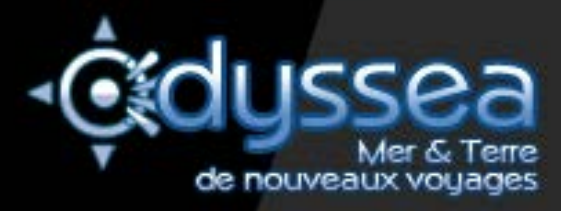

Touchez suivez le guide

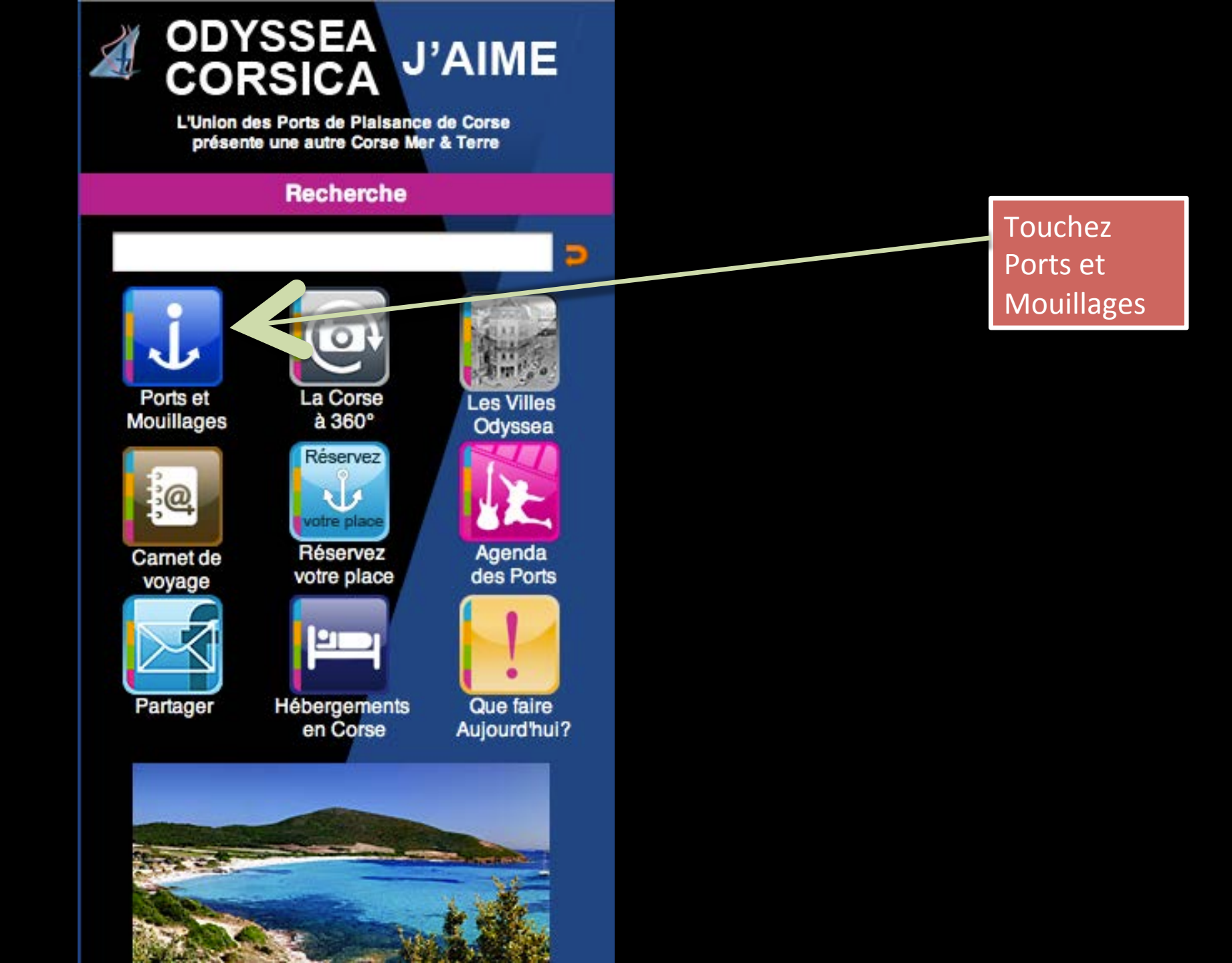

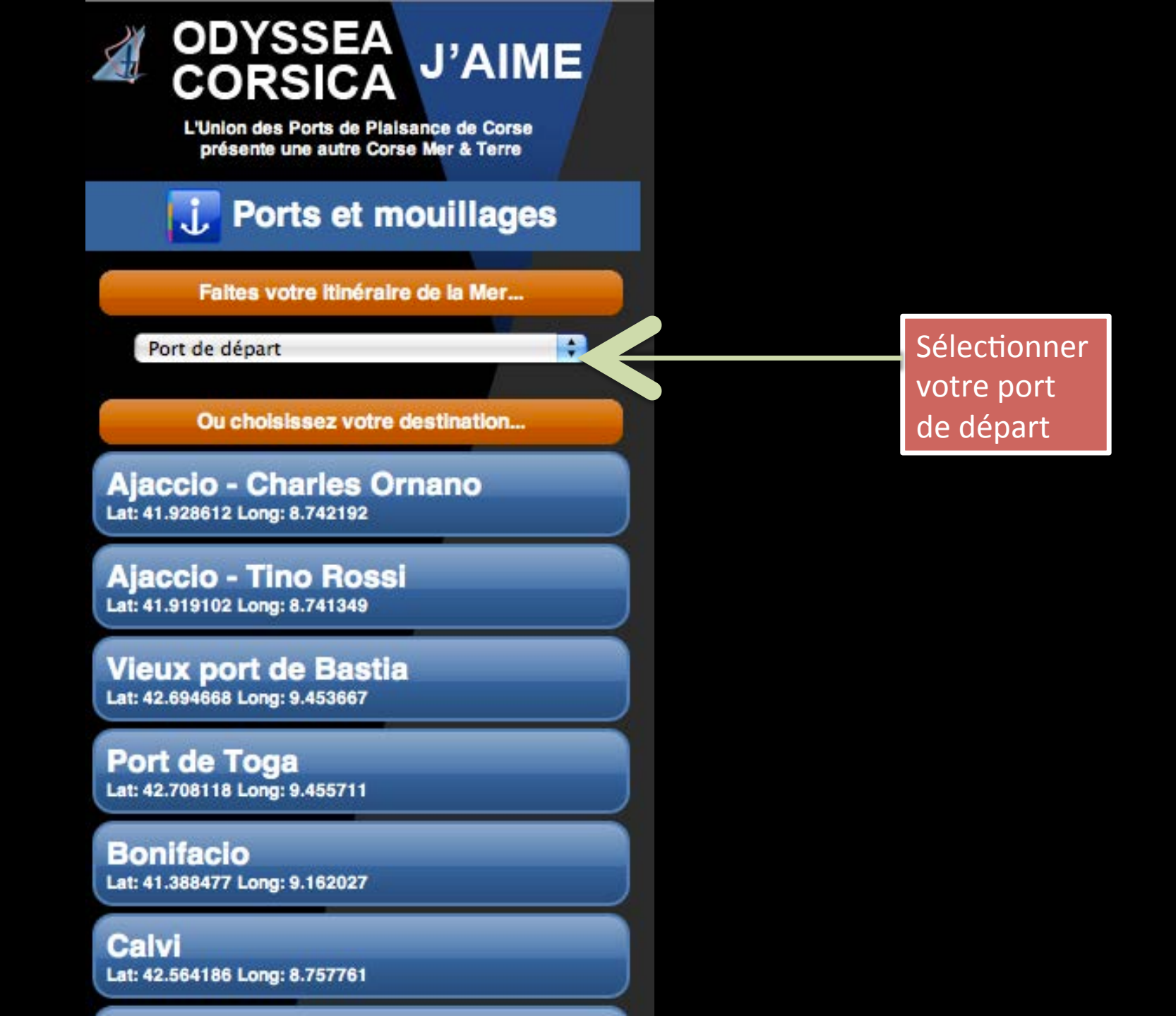

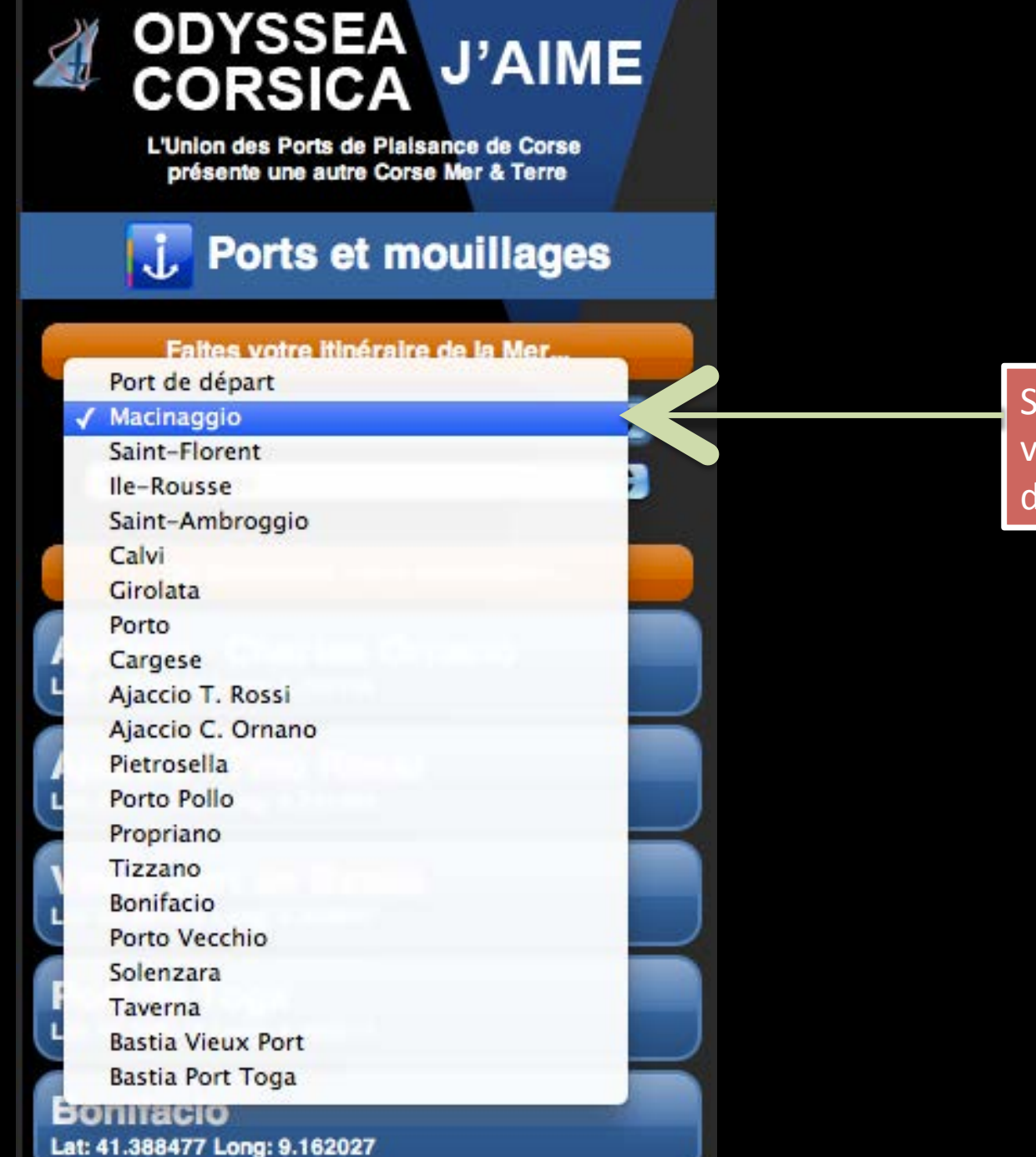

Sélectionner votre port de départ

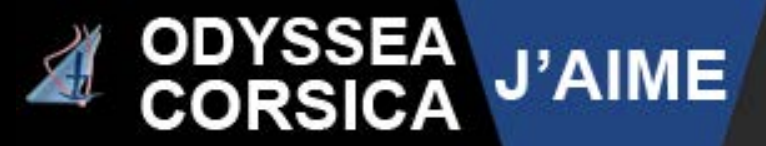

L'Union des Ports de Plaisance de Corse présente une autre Corse Mer & Terre

### 🗼 Ports et mouillages

#### Faites votre itinéraire de la Mer...

#### Macinaggio

✓ Port d'arrivée Macinaggio Saint-Florent Ile-Rousse Saint-Ambroggio Calvi Girolata Porto Cargese Ajaccio T. Rossi Ajaccio C. Ornano Pietrosella Porto Pollo Propriano Tizzano Bonifacio Porto Vecchio Solenzara Taverna **Bastia Vieux Port** Bastia Port Toga Calvi

### Sélectionner votre port d'arrivé

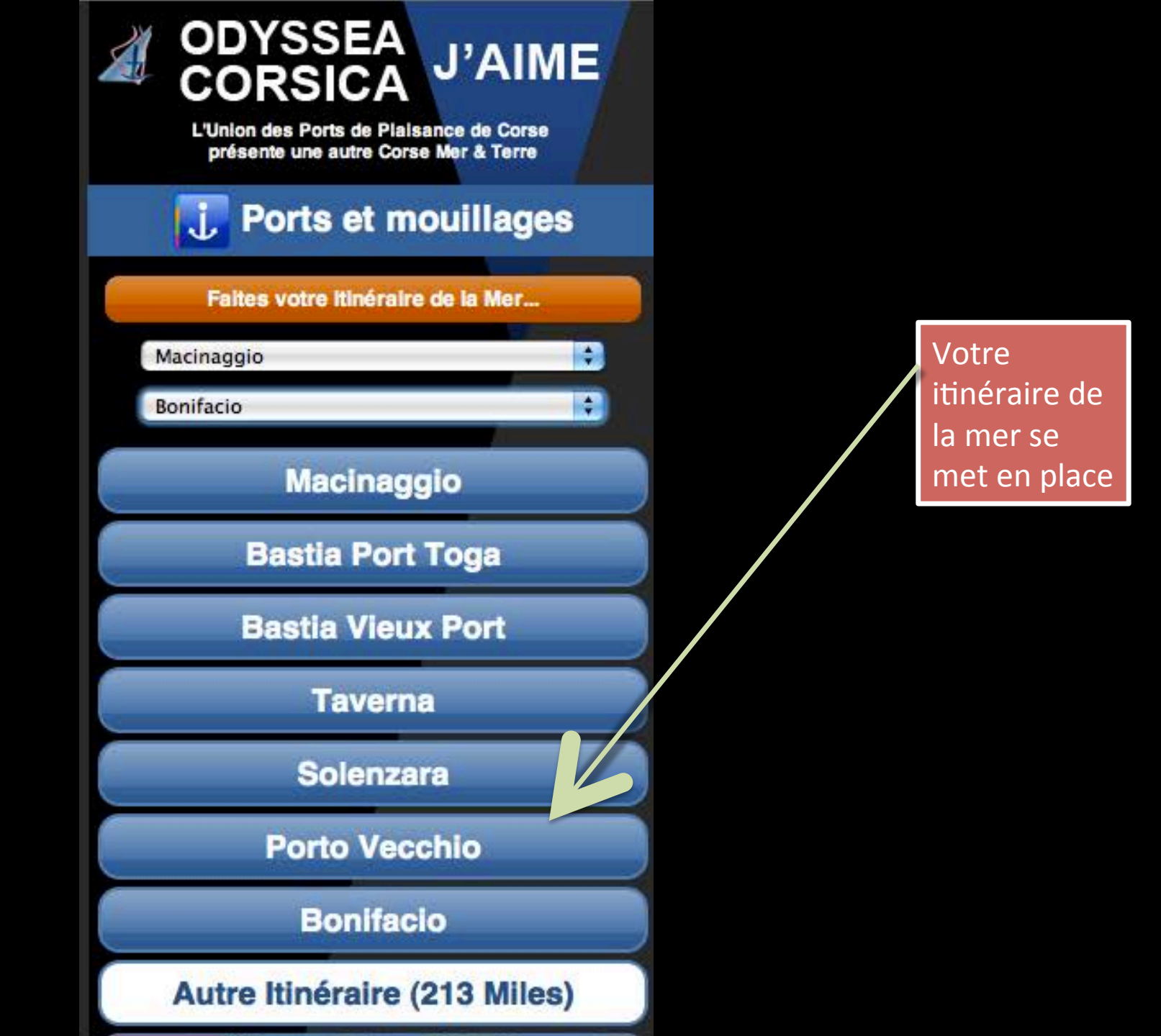

### ODYSSEA CORSICA **J'AIME**

L'Union des Ports de Plaisance de Corse présente une autre Corse Mer & Terre

#### Macinaggio

Cité du Cap Corse face à l'archipel Toscan Patrimoine Phare de la Méditerranée

#### Latitude: 42.960533 - Longitude: 9.453870

Macinaggio, qui doit son nom à ses moulins à vent, est le plus grand port du Cap Corse. Il est très actif depuis l'antiquité, les romains s'en servaient comme port militaire. Saisissant le vent des années 70, époque où l'Etat

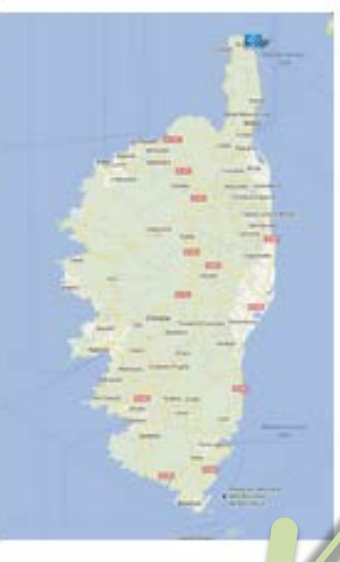

encourageait la création des ports de plaisance, Macinaggio a planté son pavillon en haut du Cap.

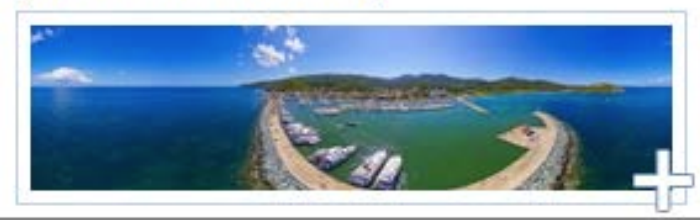

Cliquez sur la fiche Port pour avoir un descriptif

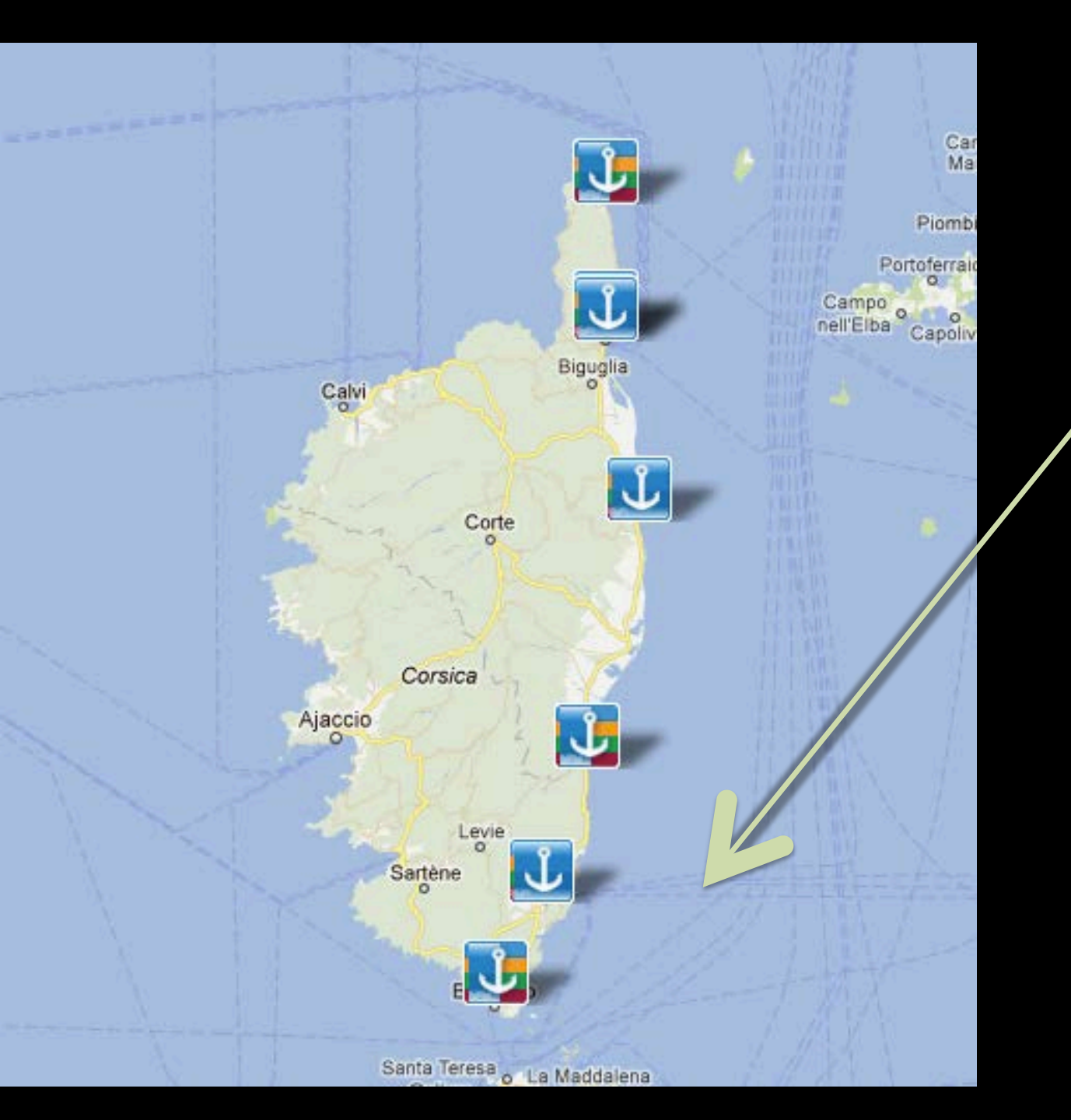

Cliquez sur la carte pour voir apparaître la carte

### 😼 Solenzara

#### Port des Aiguilles de Bavella

- capitainerie du port, 20145, solenzara
- Latitude: 41.856991 Longitude: 9.403999

Construit en plein centre ville, le port offre tous les services ainsi que de nombreuses animations. Grâce aux professionnels du nautisme et de plaisance, vous aurez la possibilité d'organiser des journées inoubliables au départ de Solenzara.

Pour réserver veuillez visiter ResaPort Corse Tel.: +33 495 574 642 Fax: +33 495 574 466 Email: capitaineriedesolenzara@wanadoo.fr Site web: http://www.mairie-sari-solenzara.fr/indexport.php

#### Informations générales

Maitre de port: Mr Pascal Manfredi Langues parlées: Francais - Anglais - Italien Horaires d'ouverture: En période estivale : 7h00 à 21h00 En période hivernale : 8h00/12h00 et 14h00/1) 0

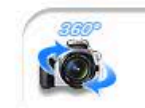

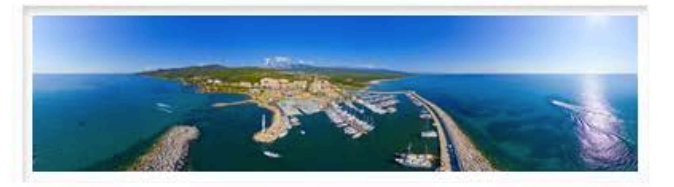

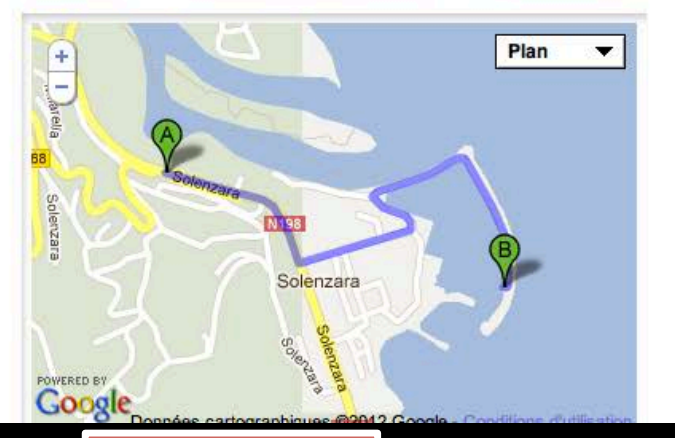

Cliquez sur sur le picto du port souhaité pour voir apparaître la fiche du port

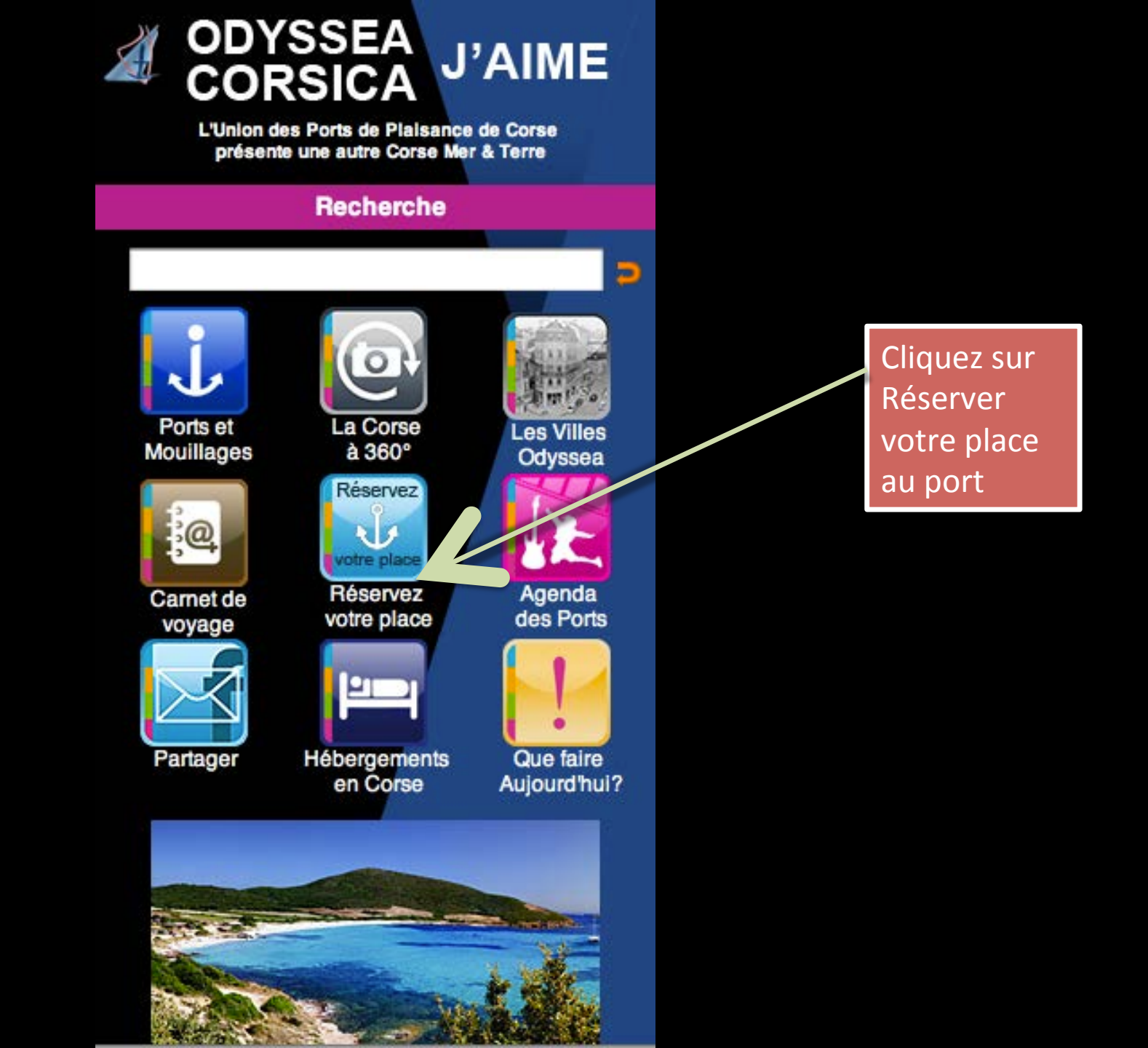

#### Accueil Réserver une place Galerie photos Contacts

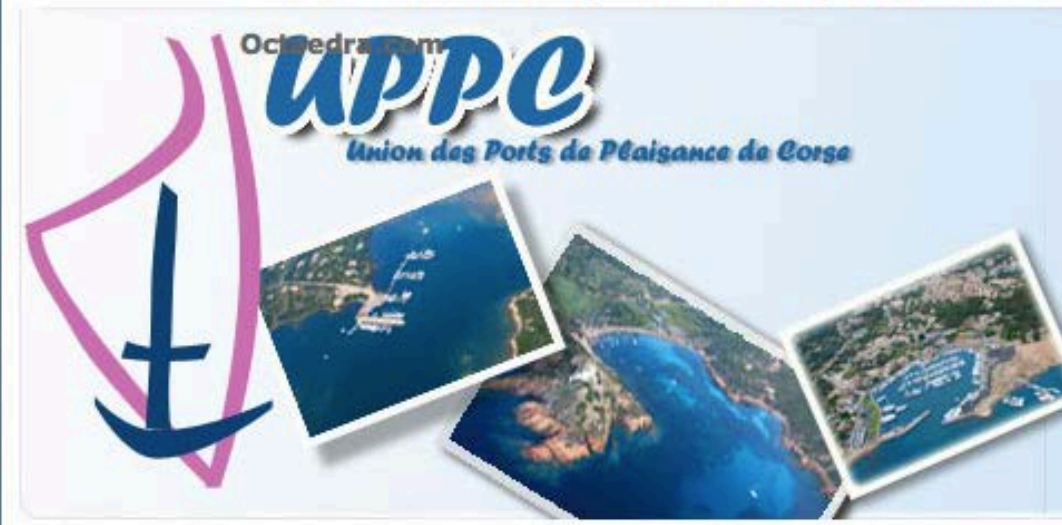

#### Dernières news

e-Resa Porto-Vecchio

Depuis le 25 Mai 2010, Porto-Vecchio met à votre disposition sa réservation en ligne. Créez votre compte Magelan e-Resa pour effectuer vos réservations.

#### Menu réservation

Réserver maintenant

UPPC : Système de réservation Magelan eResa par la société Octaedra (Ajaccio)

| Présentation                            | Les ports                                                              | Magelan eResa   | Identification           |                       |  |  |  |  |  |  |
|-----------------------------------------|------------------------------------------------------------------------|-----------------|--------------------------|-----------------------|--|--|--|--|--|--|
| <ul> <li>FAQ - Aide en ligne</li> </ul> | Aide et support                                                        |                 |                          | Magelan e-Resa © 2008 |  |  |  |  |  |  |
| Nous contacter                          | Veuillez-vous identifier sur le système Magelan WEB!<br>Identification |                 |                          |                       |  |  |  |  |  |  |
|                                         |                                                                        |                 |                          |                       |  |  |  |  |  |  |
| Menu navigation                         |                                                                        |                 |                          |                       |  |  |  |  |  |  |
| Photos des ports                        |                                                                        | ail utilisateur | nt Magelan ei            | Reservation           |  |  |  |  |  |  |
| · Liens utiles                          | Mot                                                                    | de passe        |                          |                       |  |  |  |  |  |  |
|                                         | 111                                                                    |                 | Se souvenir de moi       |                       |  |  |  |  |  |  |
|                                         |                                                                        | Connexion       | 'ai oublié mon mot de pa | sse                   |  |  |  |  |  |  |
|                                         |                                                                        | 1000            |                          |                       |  |  |  |  |  |  |

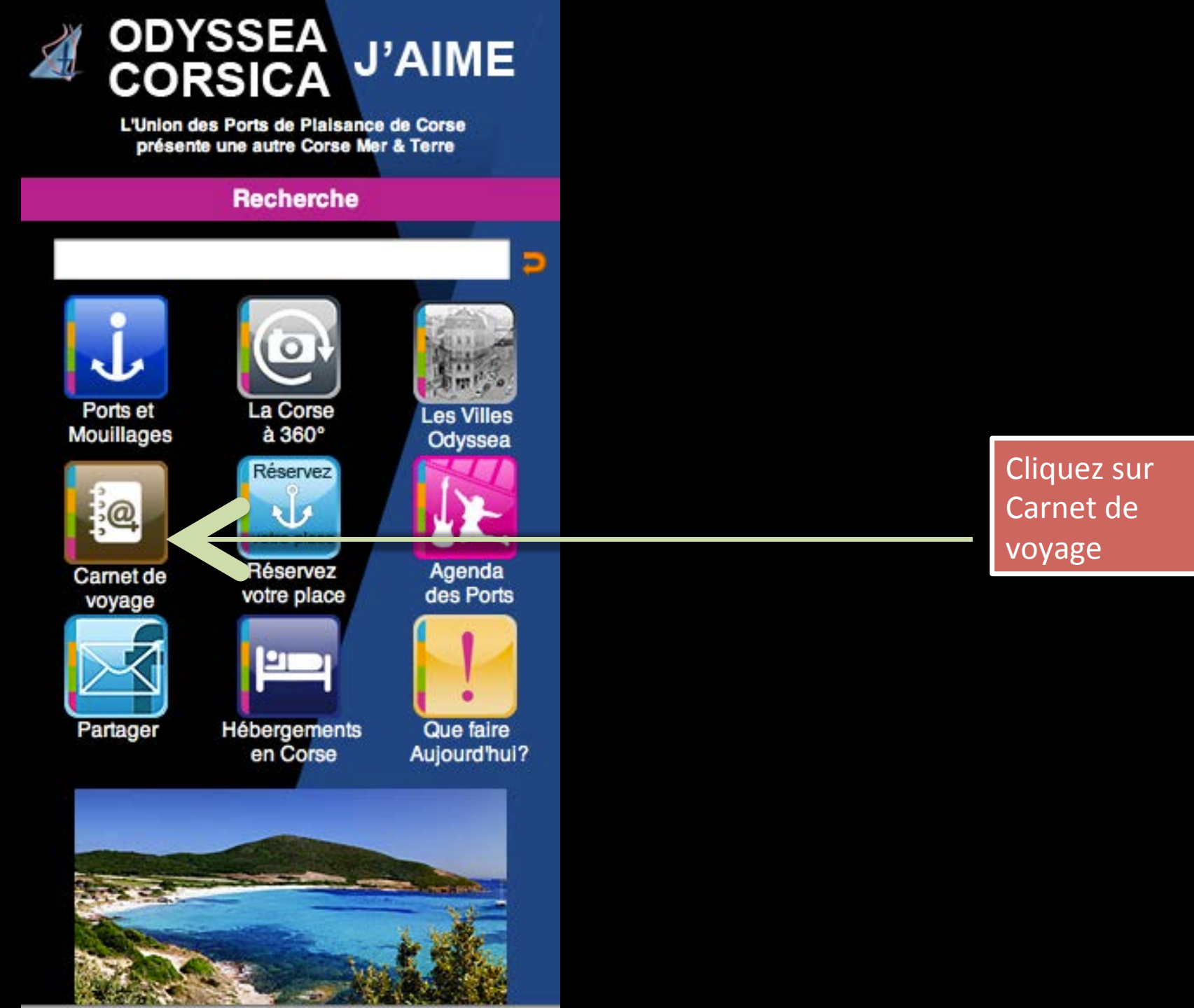

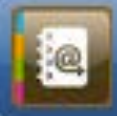

### Votre Carnet de Voyage

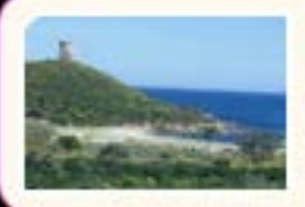

### Plage de Fautea

Escale nautique 20144 Sainte Lucie de Porto-Vecchio

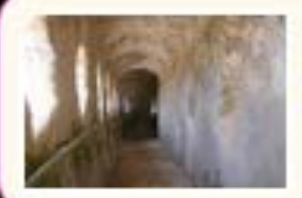

## Chemin de ronde

Chemin de ronde

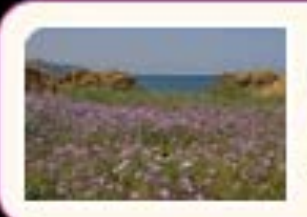

# La Flore dans l'Agriate

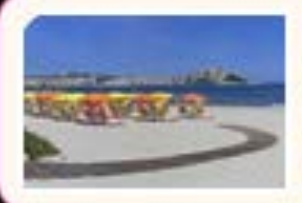

## Plage de Calvi

Escale Nautique Calvi, France

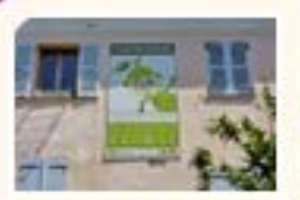

## Ecomusée du Cedrat de Nonza

Escales Saveurs 20217 Saint-Florent, France Faites votre sélection par ville ou par escale

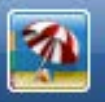

+

### Plage de Fautea

#### Escale nautique

20144 Sainte Lucie de Porto-Vecchio

#### Latitude: 41.715984 - Longitude: 9.401283

La plage de Fautea est une des beautés que l'on retrouve sur la commune de Sainte Lucie de Porto- Vecchio.

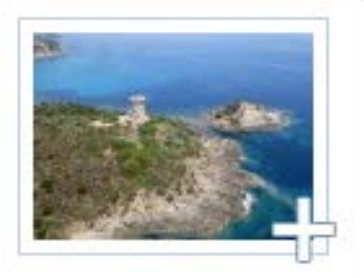

Entourée par des genévriers et quelques pins, la plage est bordée par une colline au sommet de laquelle trône une tour génoise en grande partie restaurée qui fut construite à la fin du XIVe siècle. Le site de Fautea est protégé depuis 1979 par le Conservatoire du Littoral.

On peut y accéder par un sentier partant de l'arrière de la plage. La plage est également un spot très apprécié des surfeurs.

supprimer de votre carnet de voyage

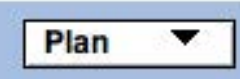

Vous pouvez découvrir la fiche de l'escale selectionnée

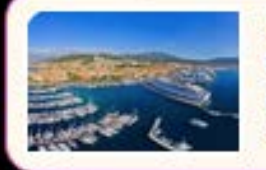

Ajaccio - Tino Rossi Cité phare de l'héritage de Napoléon Bonaparte Jetée de la Citadelle, 20000, Ajaccio

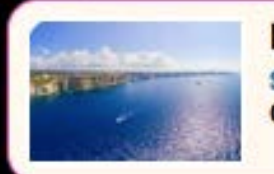

Bonifacio Sentinelle de l'extrême Quai Noel Beretti, 20169, Bonifacio

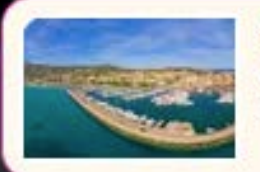

Calvi Cité de Christophe Colomb Port de plaisance, 20260, Calvi

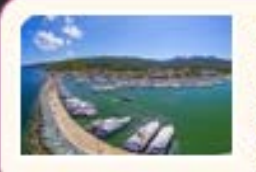

Macinaggio

Cité du Cap Corse face à l'archipel Toscan 20248 Macinaggio, Rogliano, France

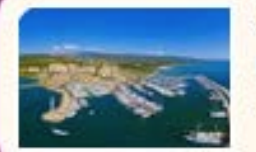

#### Solenzara

Port des Alguilles de Bavella capitainerie du port, 20145, solenzara

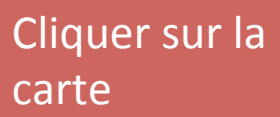

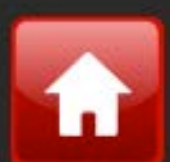

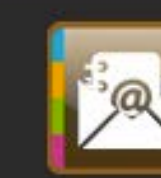

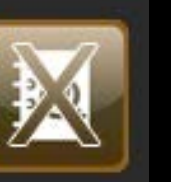

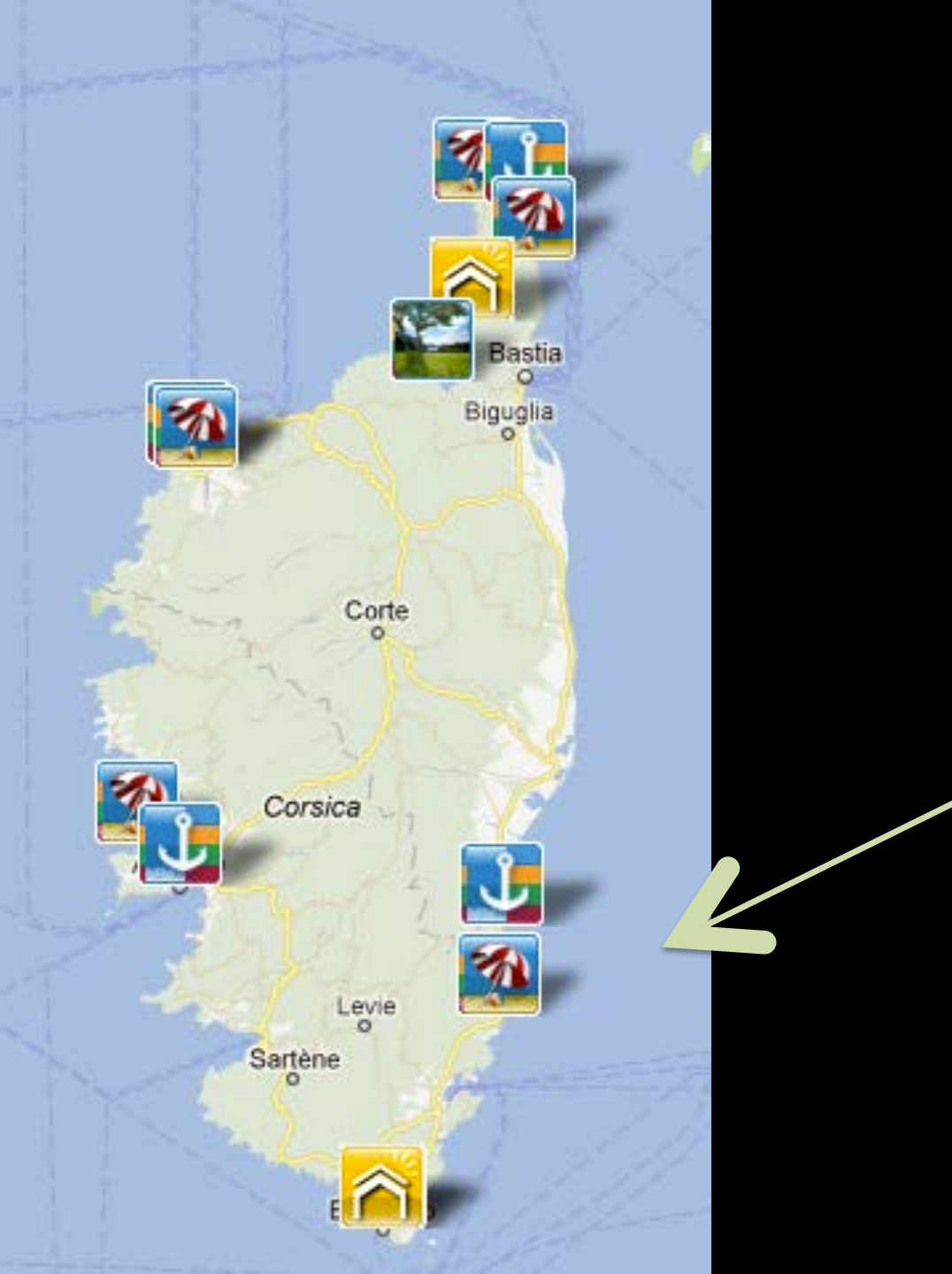

Vous pouvez découvrie chaque escale en cliquant dessus

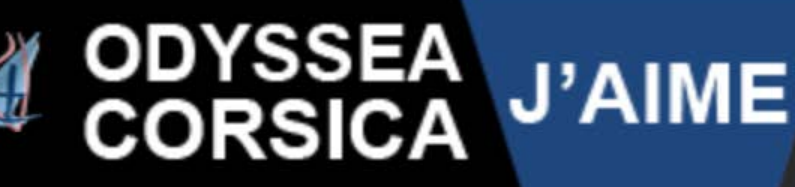

L'Union des Ports de Plaisance de Corse présente une autre Corse Mer & Terre

Tour de Fautea

#### **Escale Culture**

### 20144 Sainte Lucie de Porto-Vecchio

Latitude: 41.715984 - Longitude: 9.401284

La tour génoise bien rénovée de Fautea fait partie de celles qui sont les plus visitées ; en effet, elle est bien visible depuis la route

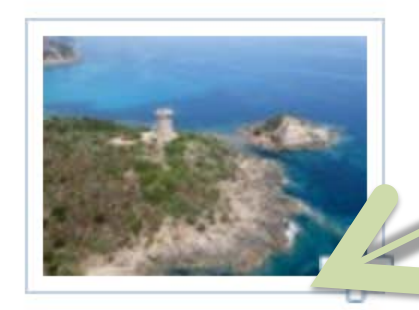

100% 🛋

nationale qui longe la côte est de la Corse, son sentier d'accès est parfaitement entretenu par le conservatoire du littoral, et une belle petite plage se trouve à proximité immédiate. Depuis la presqu'île où elle est Vous pouvez découvrie chaque escale en cliquant dessus

Programme cofinancé par le Fonds Européen du Développement Régional

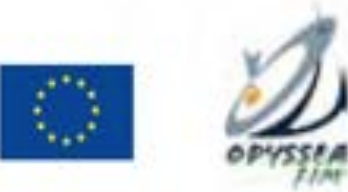

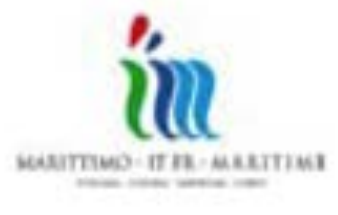

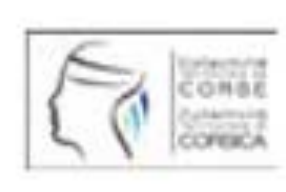

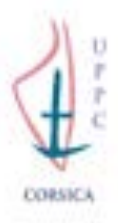